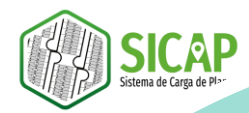

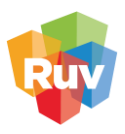

# MANUAL PARA LA GENERACIÓN DEL PLANO SICAP Y TERRENOS A DONACIÓN

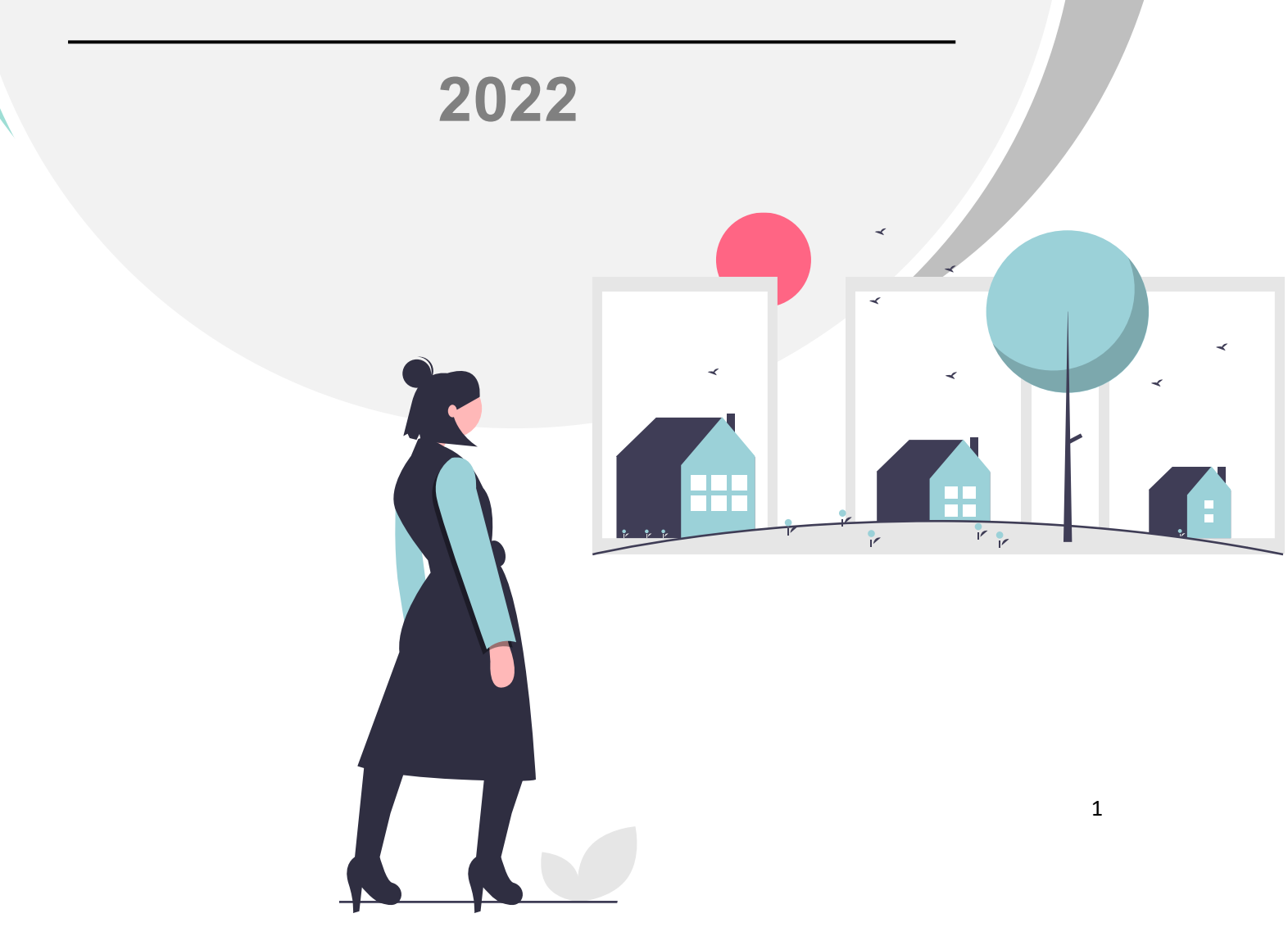

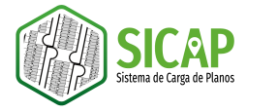

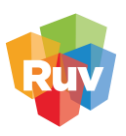

## CONTENIDO

| CONSIDERACIONES GENERALES                              | 3  |
|--------------------------------------------------------|----|
| CONSIDERACIONES DE DIBUJO                              | 4  |
| INSTALACIÓN DEL COMPLEMENTO COMANDOS-RUV               | 5  |
| PROCESO DE GENERACION DEL PLANO                        | 9  |
| INTEGRACIÓN                                            | 10 |
| GEORREFERENCIACIÓN Y COMPROBACIÓN DE LA GEORREFERENCIA | 17 |
| ESTANDARIZACIÓN                                        | 23 |
| CLASIFICACIÓN                                          | 29 |
| CAPTURA                                                | 33 |
| CAPTURA MANUAL                                         | 33 |
| CAPTURA AUTOMATIZADA: COMANDOS RUV                     | 35 |
| EXPORTACIÓN                                            | 39 |
| ANEXOS                                                 | 45 |
| Mapa de zonas UTM de México con código EPSG            | 45 |
| Zonas GTM                                              | 46 |

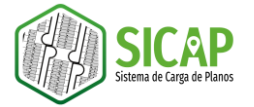

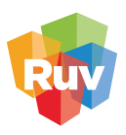

#### CONSIDERACIONES GENERALES

- El Sistema de Carga de Planos (SICAP) está diseñado para recibir los planos de sembrado, equipamiento y terrenos a donación que se requieren para registrar un conjunto de vivienda en el Registro Único de Vivienda (RUV), siendo ésta, la plataforma que sustituye a SIG-RUV desde el año 2020.
- El nuevo proceso para la generación del plano se basa en el proceso anterior que era utilizado en SIG-RUV, sin embargo, cuenta con adecuaciones necesarias para adaptarse a los requerimientos de la nueva plataforma de carga de planos SICAP.
- El proceso deberá desarrollarse dentro del programa AutoCAD Map 3D, que es un software de diseño de ambiente CAD que integra funcionalidades de Sistemas de Información Geográfica y mapeo, que nos permitirá gestionar los planos en formatos CAD y exportarlos a un formato con estándares geográficos (Shapefile)
- El producto entregable de este proceso de generación del plano SICAP, es una carpeta comprimida en formato ZIP que deberá contener los archivos en formato Shapefile (formato geográfico) que corresponden a las capas de sembrado, equipamiento y terrenos a donación.
- Las plantillas CAD han sido actualizadas a fin de adecuarse a los nuevos requerimientos del plano SICAP, estas nuevas versiones podrán ser descargadas en el portal del RUV tanto para vivienda vertical como horizontal.
- A partir de 2020, la aplicación RIBBON-RUV, ya no será compatible con el proceso de generación del plano SICAP, es por ello, que se ha desarrollado la herramienta *COMANDOS RUV*, que le permitirá realizar el proceso de captura automatizada, a través de la integración de 3 archivos al programa AutoCAD Map 3D.
- Los requerimientos del plano pueden consultarse en el documento DESCRIPCION\_DEL\_CONTENIDO\_DE\_OFERTA\_VIVIENDA\_Y\_TERRENOS\_A\_DON ACION\_SICAP\_2022.pdf
- El material de apoyo para el proceso de generación del plano SICAP (Manuales especializados, plantillas, complementos y video manuales) podrá consultarse en http://portal.ruv.org.mx/index.php/soy-empresa/soy-desarrollador/plano-sig/

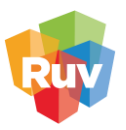

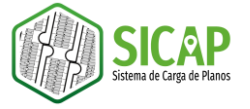

#### CONSIDERACIONES DE DIBUJO

 Se recomienda que el texto de referencia para la capa construcciones (SMB\_CUV, SMB\_NUM\_INT, SMB\_NUM\_EXT, SMB\_NIVEL, SMB\_NUM\_LOTE, SMB\_NUM\_MZNA) se dibuje dentro o cercanas al polígono de construcción que correspondan.

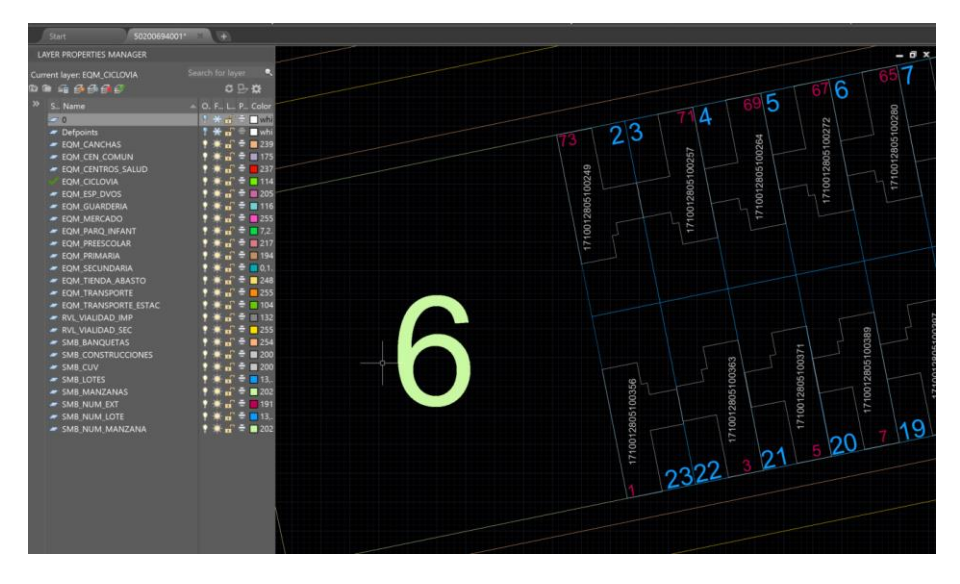

 Las estaciones de transporte deberán representarse de manera puntual sin importar el tipo de estación al que pertenezca. En el caso de las terminales de autobuses, bases de taxis y cualquier otro tipo de estación que este dentro de una infraestructura, la estación deberá ubicarse en el centroide de la construcción que represente la estación.

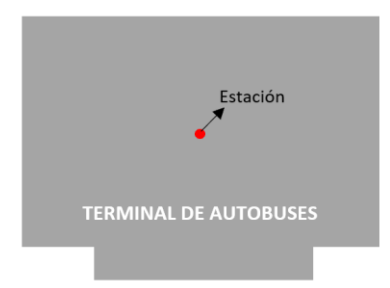

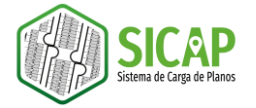

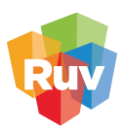

### INSTALACIÓN DEL COMPLEMENTO COMANDOS-RUV

La herramienta comandos RUV fue diseñada para permitir la captura automatizada de atributos para la capa SMB\_CONSTRUCCIONES, SMB\_LOTES y SMB\_MANZANAS, mediante una serie de comandos. El complemento puede ser descargado desde <u>http://portal.ruv.org.mx/index.php/soy-empresa/soy-desarrollador/plano-sig/</u>

1. Para instalar el complemento en AutoCAD Map 3D, es necesario posicionarnos en el espacio de trabajo Planning and Analysis, para ello nos dirigimos al menú Workspace que se encuentra en la parte inferior derecha de la ventana.

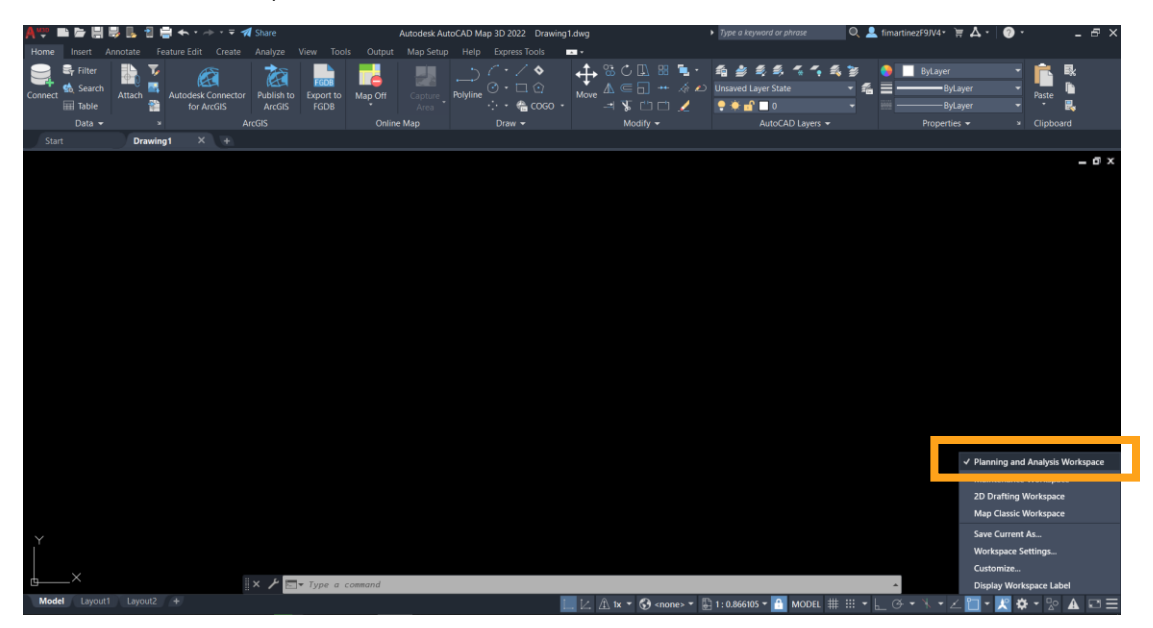

2. Una vez que habilitamos el espacio de trabajo, nos dirigimos al menú superior **Tools**, en la sección *Applications* y seleccionamos la herramienta **LOAD APPLICATION**.

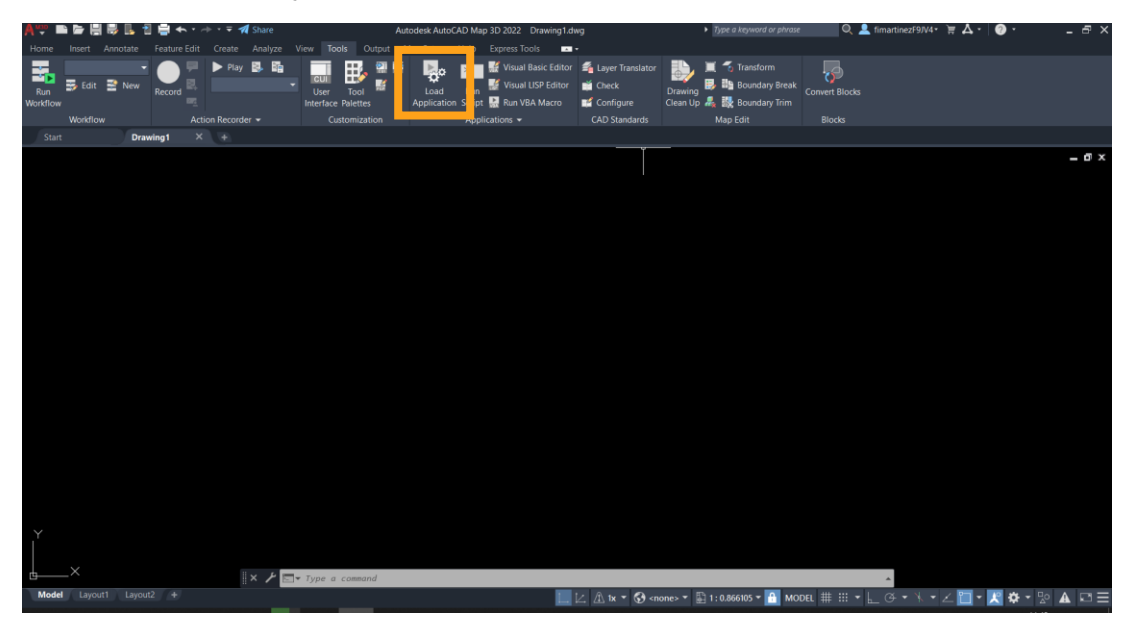

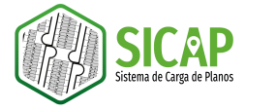

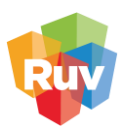

3. Se abrirá la ventana Load/Unload Applications, en esta nos dirigimos al botón Contents...

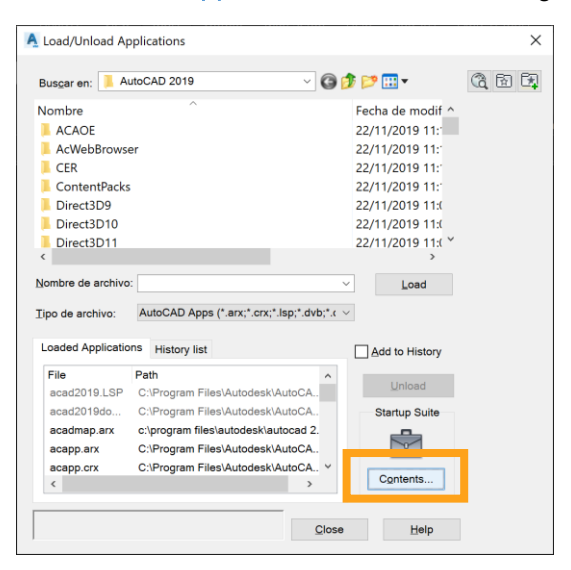

4. Se desplegará la ventana Startup Suite, en esta seleccionaremos el botón Add...

| A Startup S     | uite           |       | ×    |
|-----------------|----------------|-------|------|
| List of applica | ations:        |       |      |
| File            | Path           |       |      |
|                 |                |       |      |
|                 |                |       |      |
|                 |                |       |      |
|                 |                |       |      |
| <u>A</u> dd     | <u>R</u> emove | Close | Help |

5. En el explorador de archivos que se despliega, navegaremos hasta el repositorio donde almacenamos los archivos del complemento COMANDOS RUV, seleccionamos los 3 archivos y damos clic en el botón Abrir.

| Add File to Startup Suite                                                                                      |                                                      |                                | ×                                      |
|----------------------------------------------------------------------------------------------------|------------------------------------------------------|--------------------------------|----------------------------------------|
| ← → 🗸 🖡 « AUTC                                                                                                 | DMATIZACION_C > COMANDOS_RUV_SICAP2020               | ✓ <sup>ひ</sup> Buscar en CO    | MANDOS_RUV_SI 🔎                        |
| Organizar 🐐 Nueva carp                                                                                         | peta                                                 |                                | · . ?                                  |
| OneDrive - Fideice                                                                                             | Nombre                                               | Fecha de modificación          | Тіро                                   |
| Este equipo                                                                                                    | aptura_smb_construcciones                            | 02/12/2019 02:39 p             | Archivo VLX                            |
|                                                                                                    | aptura_smb_lotes                                     | 02/12/2019 02:39 p             | Archivo VLX                            |
| Descargas                                                                                                    | aptura_smb_manzanas                                  | 02/12/2019 02:40 p             | Archivo VLX                            |
| <ul> <li>✓ Imágenes</li> <li>Música</li> <li>③ Objetos 3D</li> <li>⑧ Videos</li> <li>♥ Windows (C:)</li> </ul> |                                                      |                                |                                        |
| Nombre                                                                                                    | de archivo: "captura_smb_construcciones" "captura_sr | mb_lote > AutoCAD App<br>Abrir | ıs (*.arx;*.crx;*.lsp;*. ∨<br>Cancelar |

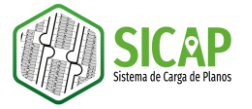

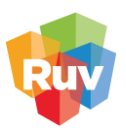

6. En la ventana Startup Suite podremos ver desplegados los 3 archivos que hemos cargado, a continuación, daremos clic en el botón Close.

| Startup Suite         |                                       | ×  |  |
|-----------------------|---------------------------------------|----|--|
| List of applications: |                                       |    |  |
| File                  | Path                                  |    |  |
| captura_smb_c         | C:\Users\fimartinez\Documents\SICAP\A | •• |  |
| captura_smb_l         | C:\Users\fimartinez\Documents\SICAP\A |    |  |
| captura_smb           | C:\Users\fimartinez\Documents\SICAP\A |    |  |
|                       |                                       |    |  |
|                       |                                       |    |  |
|                       |                                       |    |  |
|                       |                                       |    |  |
| Add                   | Remove Close Help                     |    |  |
|                       |                                       |    |  |

7. En la ventana Load/Unload Applications podemos observar que en la parte inferior se despliega un mensaje de los archivos que hemos cargado al programa. Posteriormente damos clic en el botón Close.

| A Load/Unload Ar         | plications           |                           |                         | X     |
|--------------------------|----------------------|---------------------------|-------------------------|-------|
| 2000, official vip       | prications           |                           |                         |       |
| Bus <u>c</u> ar en: 📜 Au | utoCAD 2019          | ~ @                       | 彦 📂 🖽 🔻                 | (2) E |
| Nombre                   | ^                    |                           | Fecha de modif <u>^</u> |       |
| ACAOE                    |                      |                           | 22/11/2019 11:          |       |
| AcWebBrowse              | er                   |                           | 22/11/2019 11:          |       |
| CER                      |                      |                           | 22/11/2019 11:          |       |
| ContentPacks             |                      |                           | 22/11/2019 11:          |       |
| Direct3D9                |                      |                           | 22/11/2019 11:(         |       |
| Direct3D10               |                      |                           | 22/11/2019 11:(         |       |
| Direct3D11               |                      |                           | 22/11/2019 11:( ~       |       |
| <                        |                      |                           | >                       |       |
| Nombre de archivo        | :                    |                           | ✓ Load                  |       |
|                          |                      |                           |                         |       |
| <u>T</u> ipo de archivo: | AutoCAD Apps (*.a    | arx;*.crx;*.lsp;*.dvb;*.c | $\sim$                  |       |
| Loaded Applicatio        | NS History list      |                           | Add to History          |       |
|                          | Thotory not          |                           |                         |       |
| File                     | Path                 | ^                         | Unload                  |       |
| acad2019.LSP             | C:\Program Files\A   | utodesk\AutoCA            | 2                       |       |
| acad2019do               | C:\Program Files\A   | utodesk\AutoCA            | Startup Suite           |       |
| acadmap.arx              | c:\program files\aut | todesk\autocad 2.         |                         |       |
| acapp.arx                | C:\Program Files\A   | utodesk\AutoCA            |                         |       |
| acapp.crx                | C:\Program Files\A   | utodesk\AutoCA Y          | Contents                |       |
| <                        |                      | >                         |                         |       |
| 3 files added to the     | Startup Suite        |                           |                         |       |
|                          | orantap cano.        | Close                     | e <u>H</u> elp          |       |
|                          |                      |                           |                         |       |

Una vez hecho esto habremos cargado los complementos necesarios para realizar la captura automatizada.

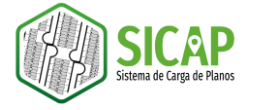

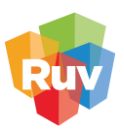

 Para poder configurar la carga permanente del complemento COMANDOS RUV en AutoCAD Map 3D, será necesario cerrar el programa y abrirlo nuevamente. Una vez que abrimos nuevamente el programa, aparecerán 3 ventanas de mensaje, tendremos que seleccionar el botón Always Load en cada ventana.

| Security - Unsigned E            | xecutable File X                                                                                                    |  |  |  |  |  |
|----------------------------------|----------------------------------------------------------------------------------------------------|--|--|--|--|--|
| The publis<br>located in         | sher of this executable file could not be verified and the file is not<br>a trusted folder. What do you want to do? |  |  |  |  |  |
| Name:<br>Publisher:<br>Location: | Name: captura_smb_construcciones.vlx<br>Publisher: Unknown Publisher<br>Location:                                   |  |  |  |  |  |
| C:\Users\fima                    | artinez\documents\sicap\automatizacion_captura\comandos_ruv_sicap2020                                               |  |  |  |  |  |
| Issuer:<br>Date:                 | None<br>12/02/2019 14:39                                                                                            |  |  |  |  |  |
| Make sure th                     | Make sure that this executable file comes from a trusted source and is located in a trusted folder.                 |  |  |  |  |  |
|                                  | Always Load Once Do Not Load                                                                                        |  |  |  |  |  |
| How do I decide wha              | t files to load?                                                                                                    |  |  |  |  |  |

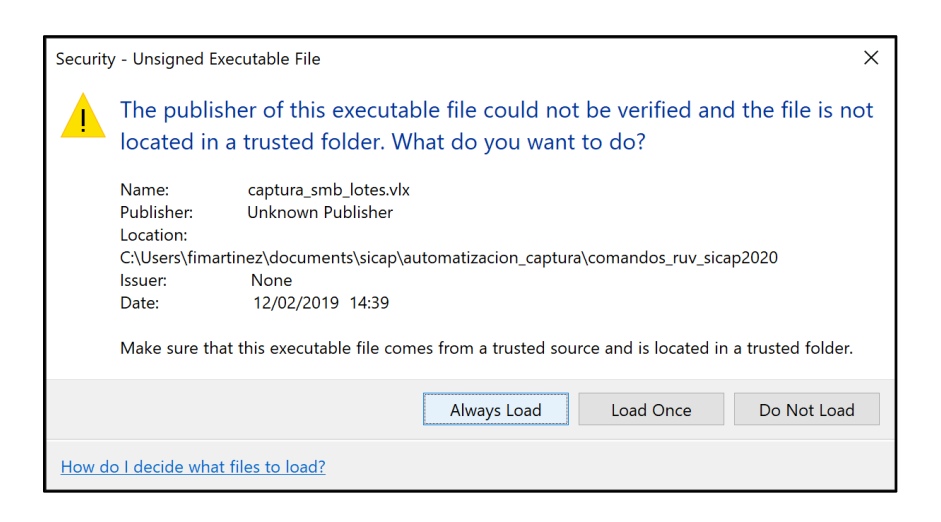

| Securit      | Security - Unsigned Executable File                                                                                                  |                                                                     |  |  |  |  |
|--------------|----------------------------------------------------------------------------------------------------|---------------------------------------------------------------------|--|--|--|--|
|              | The publisher of this executable file could not be verified and the file is not located in a trusted folder. What do you want to do? |                                                                     |  |  |  |  |
|              | Name: captura_smb_manzanas.vlx<br>Publisher: Unknown Publisher                                                                       |                                                                     |  |  |  |  |
|              | C:\Users\fimar                                                                                                    | tinez\documents\sicap\automatizacion_captura\comandos_ruv_sicap2020 |  |  |  |  |
|              | Issuer:                                                                                                    | None                                                                |  |  |  |  |
|              | Date:                                                                                                    | 12/02/2019 14:40                                                    |  |  |  |  |
|              | Make sure that this executable file comes from a trusted source and is located in a trusted folder.                                  |                                                                     |  |  |  |  |
|              |                                                                                                    | Always Load Do Not Load Once Do Not Load                            |  |  |  |  |
| <u>How d</u> | lo I decide what                                                                                                    | files to load?                                                      |  |  |  |  |

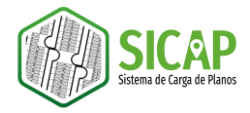

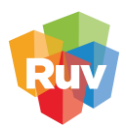

## INTEGRACIÓN

## PROCESO DE GENERACION DEL PLANO

GEORREFERENCIA

**ESTANDARICACIÓN** 

CLASIFICACIÓN

CAPTURA

EXPORTACIÓN

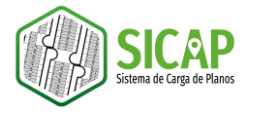

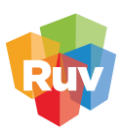

## INTEGRACIÓN

El proceso de integración consiste en la generación de 1 archivo drawing a partir de dos o más planos.

1. Para comenzar con el proceso de integración, es necesario tener activo el panel de tareas (task pane), de no ser así, podemos habilitarlo con el comando MAPWSPACE y seleccionando la opción *ON*.

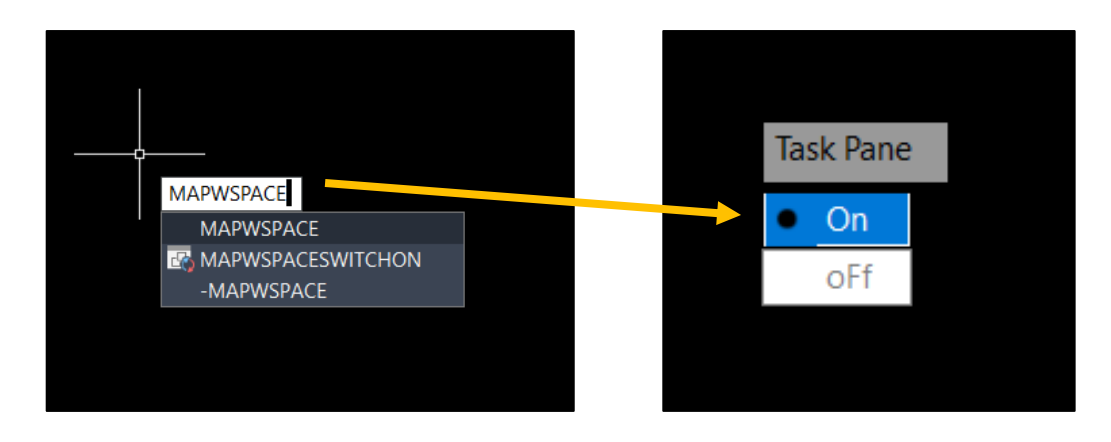

2. Una vez que el panel de tareas está activo, nos dirigimos a la pestaña Map Explorer.

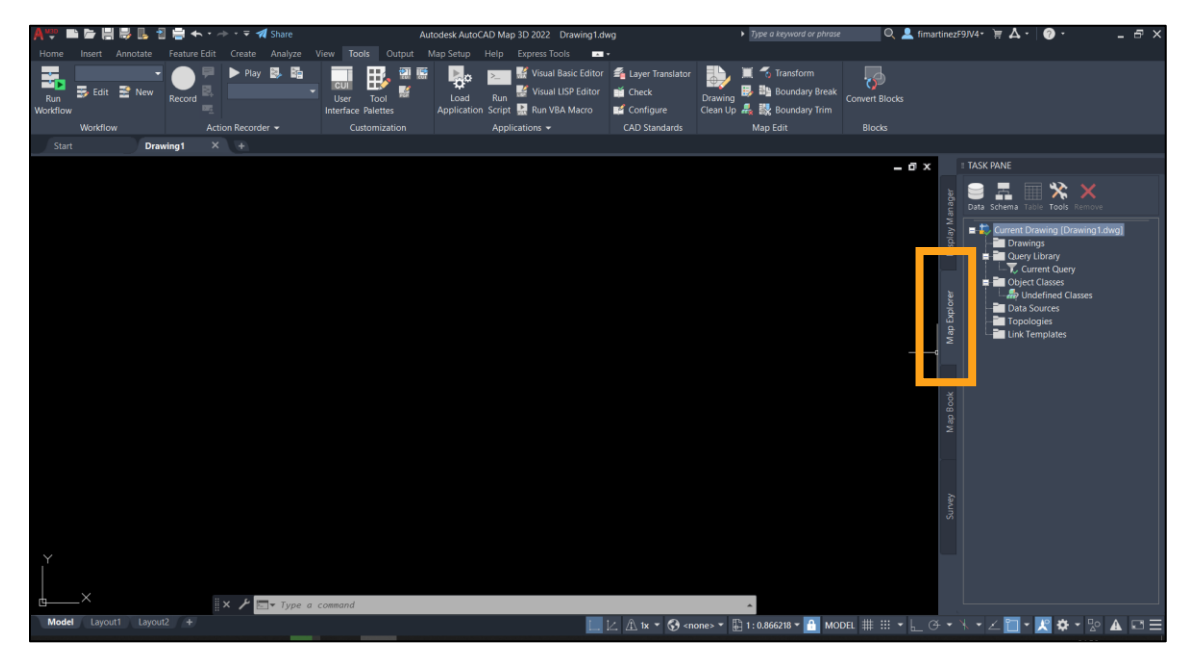

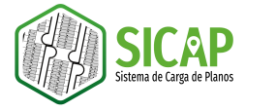

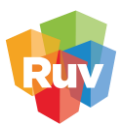

3. Posteriormente abrimos el explorador de Windows, cuidando que en el fondo de la pantalla podamos visualizar la ventana de AutoCAD Map 3D. Una vez hecho esto vamos a navegar por el explorador hacia la ruta en donde se encuentran nuestros planos.

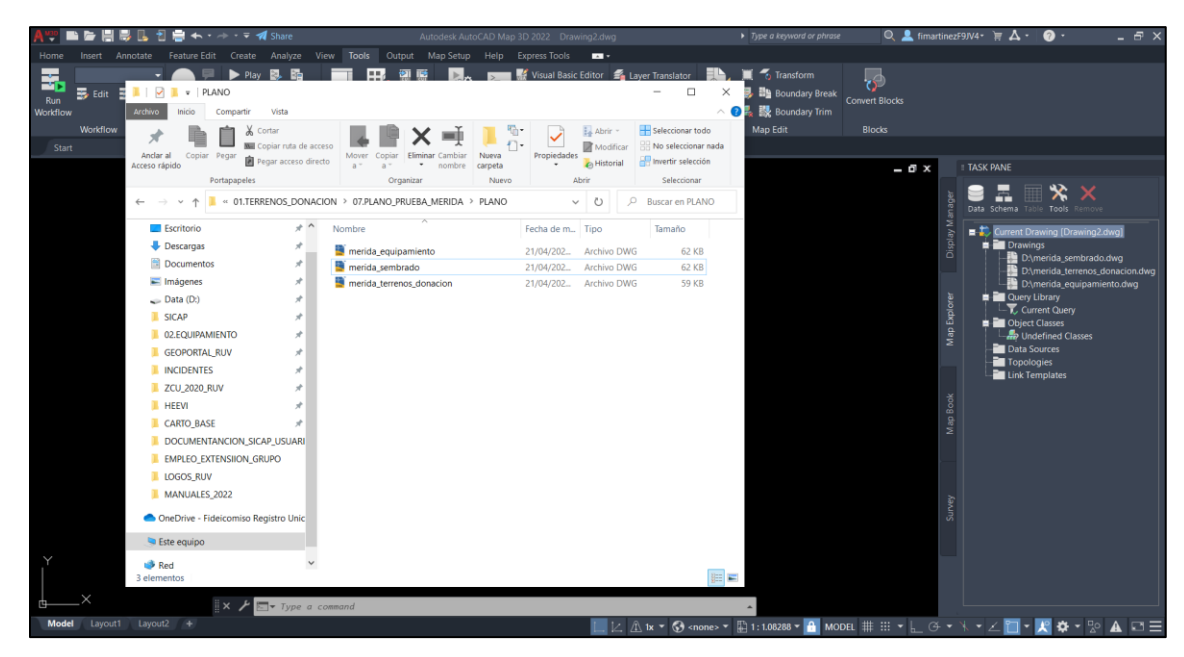

4. Seleccionamos los archivos y con el botón izquierdo sostenido de mouse arrastramos hacia el panel de tareas y soltamos.

| A 🥶 🖿 🖻 🖷         | 🐉 🗓 者 🚔 🛧 • 🛷 • 🔻 🚀 Shar                                                                                                    | e                                                                                                   | Autodesk Auto                                                          | CAD Map 3D 2022                          | Drawing2.dwg                                                  |                                                                                                    | <ul> <li>Type a keyword or p</li> </ul>                         | ihrase 🔍 💄 fimartine:            | zF9JV4• 🛱 🗛 • 🕜 •                                                                                                    | - 8 ×   |
|-------------------|----------------------------------------------------------------------------------------------------|----------------------------------------------------------------------------------------------------|------------------------------------------------------------------------|------------------------------------------|---------------------------------------------------------------|----------------------------------------------------------------------------------------------------|-----------------------------------------------------------------|----------------------------------|----------------------------------------------------------------------------------------------------|---------|
| Home Insert A     | nnotate Feature Edit Create Anal                                                                                                    |                                                                                                    | Tools Output Map Setup                                                 |                                          | ols 🗖 🕶                                                       |                                                                                                    |                                                                 |                                  |                                                                                                    |         |
| Run<br>Workflow   | Archivo Inicio Compartir Vista                                                                                                    | Adr<br>Herramier                                                                                    | ministrar PLANO                                                        | 🕞 🔣 Visual                               | BasicEditor 🛛 🐔                                               | Layer Translator                                                                                                    | ▶, ) ( S Transform<br>× 🛃 № Boundary B<br>^ ? & 👯 👯 Boundary Tr | reak<br>Convert Blocks           |                                                                                                    |         |
| Workflow<br>Start | Andar al<br>Acceso rápido                                                                                                    | <b>ta de acceso</b><br>ceso directo                                                                 | Mover Copiar Liminar Cambiar<br>a* a* crossiar                         | Nueva<br>Nueva                           | Abrir •<br>Abrir •<br>Modificar<br>Historial                  | Seleccionar todo                                                                                                    | Map Edit                                                        | Blocks                           | I TASK PANE                                                                                                    |         |
|                   | ← → v ↑ 🖡 « 01.TERRENOS                                                                                                    | DONACION                                                                                            | > 07.PLANO_PRUEBA_MERIDA >                                             | PLANO                                    | ~ U .                                                         | <ul> <li>Buscar en PLANO</li> </ul>                                                                                                  | •                                                               | ager                             | Data Schema Table Tools Rem                                                                                                    |         |
| ~                 | Escritorio Escritorio Escritorio Documentos Indigenes Documentos Indigenes Documentos Indigenes Documentos Indigenes Documentos Indigenes Documentas Indigenes Documentas Documentas Documentas Documentas Documentases Documentases Documenta | x No<br>x<br>x<br>x<br>x<br>x<br>x<br>x<br>x<br>x<br>x<br>x<br>x<br>x<br>x<br>x<br>x<br>x<br>x<br>x | mbre nervia (gupamiento<br>merida_sembrado<br>merida_terrenot_donacion | Fecha d<br>21/04/2<br>21/04/2<br>21/04/2 | em Tipo<br>32. Archivo DW<br>32. Archivo DW<br>32. Archivo DW | Tamaho<br>45 62 X8<br>56 62 X8<br>76 59 X8                                                                                           |                                                                 | Sirves MacBook MacBooke Diday.Ma | ■ 7: Kanent Drawing Drawin<br>1: Drawings<br>■ County Using<br>- 7: Canent Oury<br>- 4: Orderford Classics<br>- 4: Orderford Classics<br>- 4: Orderford Classics<br>- 5: Orderford Classics<br>- 5: Orderford Class | 9234491 |
| ľ                 | Red<br>3 elementos 3 elementos selecciona                                                                                                    | idos 181 KB                                                                                         |                                                                        |                                          |                                                               | 100M                                                                                                    |                                                                 |                                  |                                                                                                    |         |
| ××                | 🛛 × 🗡 🗁 T)                                                                                                    | /ре а сотта                                                                                         | nd                                                                     |                                          |                                                               |                                                                                                    | *                                                               |                                  |                                                                                                    |         |
| Model Layout1     | Layout2 +                                                                                                    |                                                                                                    |                                                                        |                                          | 니션                                                            | 🟦 1x 🔻 🚷 <none< td=""><td>» 🔻 🏪 1 : 1.08288 👻 🔒</td><td>model ## :::: ▼ 上 Œ ▼</td><td>* • 🗠 🛅 • 🔣 🌣 • 🖞</td><td>• A 🖬 🗏</td></none<> | » 🔻 🏪 1 : 1.08288 👻 🔒                                           | model ## :::: ▼ 上 Œ ▼            | * • 🗠 🛅 • 🔣 🌣 • 🖞                                                                                                    | • A 🖬 🗏 |

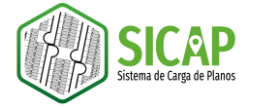

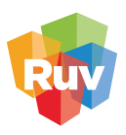

5. Podemos observar que los archivos se integran en el folder Drawings.

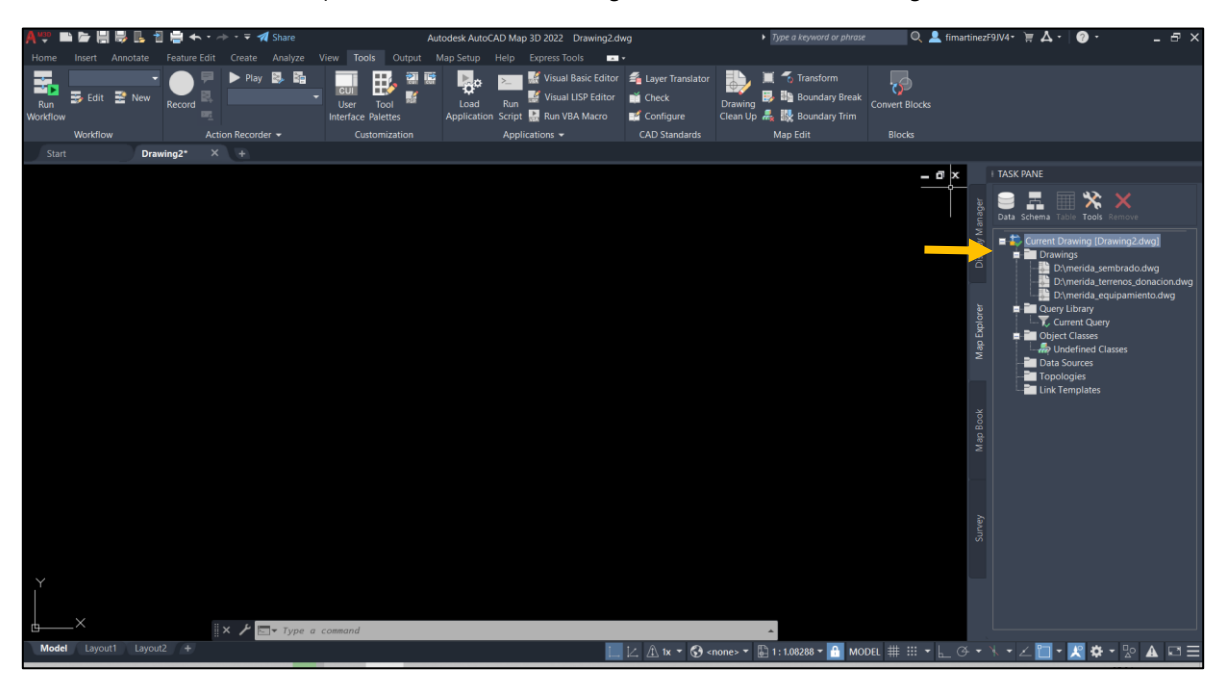

 Una vez que tenemos los archivos desplegados en el panel, vamos a ejecutar una consulta que nos permitirá desplegar el contenido integrado de los planos en el área de dibujo.
 Para ello, nos dirigimos al folder <u>Query Library</u> y en la sección *Current Query* damos clic derecho de mouse y seleccionamos la opción *define*.

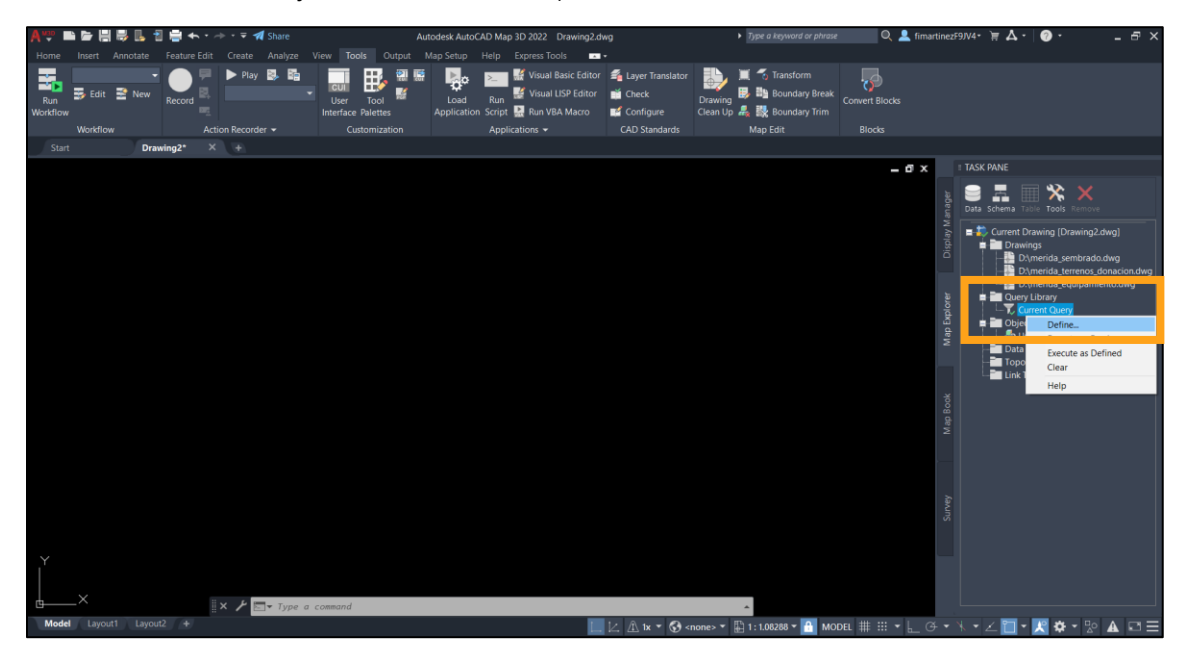

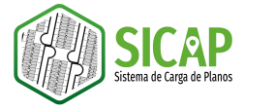

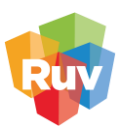

7. Se despliega la ventana Define Query, en esta vamos a realizar una serie de configuraciones de consulta para la integración del plano. Para ello nos dirigimos el botón Location.

| Define Query  | of Attached Drawi | ng(s)            |                  | Х               |  |  |  |
|---------------|-------------------|------------------|------------------|-----------------|--|--|--|
| Current Query |                   |                  |                  |                 |  |  |  |
|               |                   |                  |                  | <u>E</u> dit    |  |  |  |
|               |                   |                  |                  | <u>G</u> roup   |  |  |  |
|               |                   |                  |                  | <u>U</u> ngroup |  |  |  |
|               |                   |                  |                  | Delete          |  |  |  |
| <             |                   |                  | >                | Clear Query     |  |  |  |
| Query Type    |                   | Query Mode       | Options          |                 |  |  |  |
| And           | Location          | <u>P</u> review  | Alter P          | roperties       |  |  |  |
| Oor           | <u>P</u> roperty  | ◯ Dra <u>w</u>   | <u>S</u> ave     | <u>L</u> oad    |  |  |  |
| <u> </u>      | Da <u>t</u> a     | ⊖ <u>R</u> eport | <u>R</u> edraw < | Zoom Ext <      |  |  |  |
| <u>N</u> ot   | <u>S</u> QL       | <u>O</u> ptions  | Drawings         | More            |  |  |  |
|               | Execute Query     | ОК               | Cancel Hel       | p               |  |  |  |
|               |                   |                  |                  |                 |  |  |  |

8. Se desplegará la ventana Location Condition, en esta seleccionamos la opción *All* y posteriormente damos clic en el botón OK.

| Location Condition      | ×              |
|-------------------------|----------------|
| Boundary Type           | Selection Type |
| All                     | 0              |
| O Buffer Fence          |                |
| ◯ Circle                | Crossing       |
| ○Fence                  |                |
| ⊖ Point                 | Polyline Mode  |
| ○ Polygon               | Polygon        |
| OPolyline               | ◯ Fence        |
| ⊖ Window                | O Buffer Fence |
| Location Coordinates:   |                |
|                         |                |
|                         |                |
| Define < <u>S</u> how < | OK Cancel Help |
|                         |                |

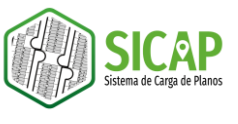

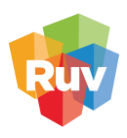

9. En la sección *Query mode* de la ventana **Define Query** elegimos la opción *Draw*.

| Define Query  | of Attached Draw | ing(s)           |                 |                | ×               |
|---------------|------------------|------------------|-----------------|----------------|-----------------|
| Current Quer  | y                |                  |                 |                |                 |
| Loca          | tion: ALL        |                  |                 |                | <u>E</u> dit    |
|               |                  |                  |                 | [              | <u>G</u> roup   |
|               |                  |                  |                 | 1              | <u>U</u> ngroup |
|               |                  |                  |                 |                | Delete          |
| <             |                  |                  |                 | > [            | Clear Query     |
| Query Type    |                  | Query Mode       | Options         |                |                 |
| ● <u>A</u> nd | Location         | <u>○</u> Preview |                 | Alter <u>P</u> | roperties       |
| Oor           | Property         | Draw             | <u>S</u> ave    |                | Load            |
| Ο <u>σ</u> ι  | Da <u>t</u> a    | ⊖ <u>R</u> eport | <u>R</u> edrav  | w <            | Zoom Ext <      |
| <u>N</u> ot   | <u>S</u> QL      | <u>O</u> ptions  | <u>D</u> rawing | gs             | More            |
|               | Execute Quer     | уОК              | Cancel          | Help           | p               |
|               |                  |                  |                 |                |                 |

10. Posteriormente damos clic en el botón Execute Query.

| Define Query          | of Attached Draw | ving(s)           |                  | ×                     |  |  |
|-----------------------|------------------|-------------------|------------------|-----------------------|--|--|
| C <u>u</u> rrent Quer | у                |                   |                  |                       |  |  |
| Loca                  | tion: ALL        |                   |                  | <u>E</u> dit          |  |  |
|                       |                  |                   |                  | <u>G</u> roup         |  |  |
|                       |                  |                   |                  | <u>U</u> ngroup       |  |  |
|                       |                  |                   |                  | Delete                |  |  |
| <                     |                  |                   | >                | Clear Query           |  |  |
| Query Type            |                  | Query Mode        | Options          |                       |  |  |
| ● <u>A</u> nd         | Location         | O <u>P</u> review | Alter P          | er <u>P</u> roperties |  |  |
| Oor                   | Property         | Draw              | <u>S</u> ave     | <u>L</u> oad          |  |  |
| <u>U</u>              | Da <u>t</u> a    | ◯ <u>R</u> eport  | <u>R</u> edraw < | <u>Z</u> oom Ext <    |  |  |
| <u>N</u> ot           | <u>S</u> QL      | <u>O</u> ptions   | Drawings         | More                  |  |  |
|                       | Execute Que      | ry OK             | Cancel Hel       | p                     |  |  |
|                       |                  |                   |                  |                       |  |  |

Una vez que se ejecuta la consulta la línea de comando nos indica cuántos objetos fueron desplegados.

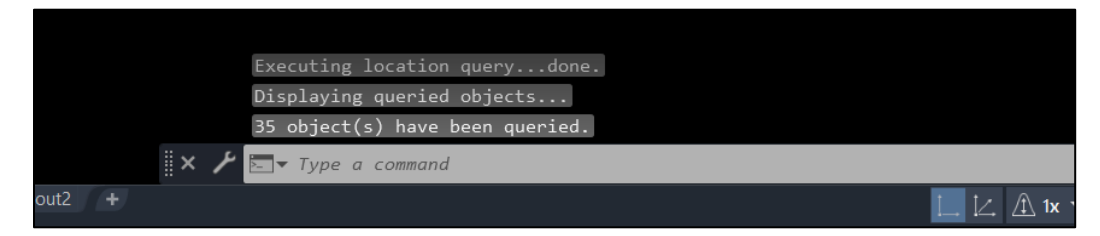

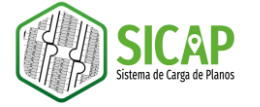

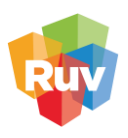

Si realizamos un Zoom a los elementos desplegados podemos observar que el contenido ya se encuentra integrado.

| 🗛 🖤 🖿 🍃 🔚 🐺 🖺 뒴 🚔 🛧 • 🔶 • 🔻 🚀 Share             | Autodesk AutoCAD Map 3D 2022 Drawing2.dv                                              | Ng Flype a keyword or phrase                                                                         | 🔍 🔍 💄 fimartinezF9JV4+ 🗧 🗛 - 🕜 - 👘 🔺                                                                                                    |
|-------------------------------------------------|---------------------------------------------------------------------------------------|----------------------------------------------------------------------------------------------------|----------------------------------------------------------------------------------------------------|
| Home Insert Annotate Feature Edit Create Analyz | View Tools Output Map Setup Help Express Tools                                        |                                                                                                    |                                                                                                    |
| Run 5 Edit 2 New Record R                       | Usual Basic Editor<br>User Tool Interface Palettes Application Script 🔛 Run VBA Macro | ≦ Layer Translator<br>i Check Drawing B 10 Boundary Break<br>i Configure Clean Up & 10 Boundary Trim | Convert Blocks                                                                                                    |
| Workflow Action Recorder -                      | Customization Applications -                                                          | CAD Standards Map Edit                                                                               | Blocks                                                                                                    |
| Start Drawing2* × +                             |                                                                                       |                                                                                                    |                                                                                                    |
|                                                 |                                                                                       |                                                                                                    | - d x + TASK PANE                                                                                                    |
|                                                 |                                                                                       |                                                                                                    | Data Schwarz     Devings       Data Schwarz     Devings       Divings     Devings       Divings     Devings       Divings     Divings       Divings     Div |
| Y<br> × 𝑘 ➡ IJyp                                | a command                                                                             | <u>_</u>                                                                                             |                                                                                                    |
| Model Layout1 Layout2 +                         |                                                                                       | 🖄 🏦 tx 🔻 🚱 «none» 🔻 🖺 1 : 1385.05 🕶 🤒 MOE                                                            | nel # == - L G - X - ∠ 🛅 - 🔀 💠 - № 🗛 🖙 =                                                                                                    |

11. Una vez que los planos se encuentran integrados, podemos desactivar los archivos originales, seleccionándolos y dando clic derecho de mouse y la opción *Detach*.

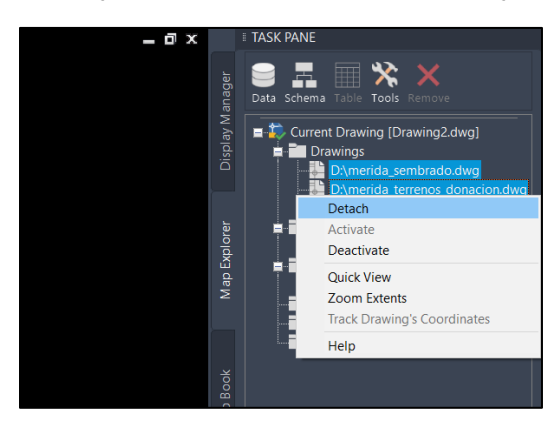

Nos aparecerá un mensaje de alerta indicando cuantos objetos fueron desasociados, simplemente cerramos la ventana.

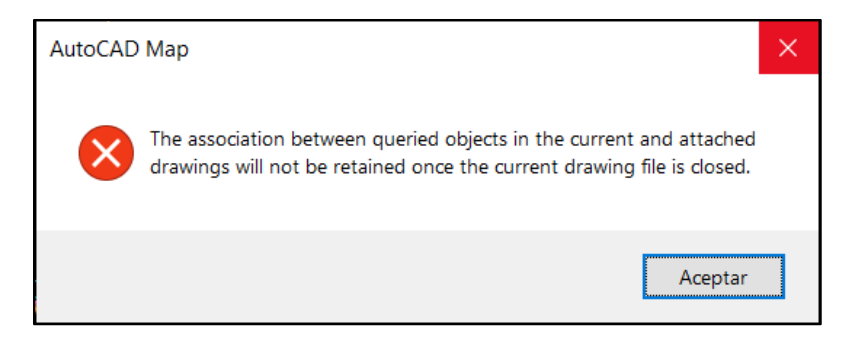

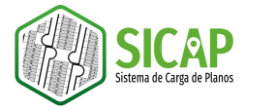

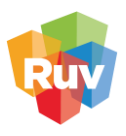

Podemos comprobar que los planos se encuentran integrados, si desplegamos la sección de *Layers* o capas, donde podemos ver que se encuentran listadas las capas de sembrado y equipamiento.

| 🗛 🖤 🖿 🚰 🖶 🛃 📲 🐟 • -> • 후 🚀 Share                                 | Autodesk AutoCAD Map 3D 2022 Drawing2.dwg        | <ul> <li>Type a keyword or phrase</li> </ul> | रे 🚪 fimartinezF9JV4• 🗑 सं 🖉 • 👘 🗕 🗗 🗙 |
|------------------------------------------------------------------|--------------------------------------------------|----------------------------------------------|----------------------------------------|
| Home Insert Annotate Feature Edit Create Analyze View Tools      | Output Map Setup Help Express Tools 🔤 •          |                                              |                                        |
| 🚍 🗣 Filter 🐘 🧏 🔗 📸                                               | ¦ ^ ^ ^ • • • • • • • • • • • •                  |                                              | 🖇 💁 🖪 ByLayer 📑 💼 🛼                    |
| Connect Search Attach Autodesk Connector Publish to Export to Ma | ap Off Capture Polyline 🕑 • 🗔 🖸 🛛 Move 🛦 🥌 占 🚥 🐗 | <ul> <li>Unsaved Layer State</li> </ul>      | 🐔 🗮                                    |
| III Table 📸 for ArcGIS ArcGIS FGDB                               | - Area                                           | 📍 🕈 🖬 🗖 🖉 🗸 👻                                | ByLayer - 🖌 🛼                          |
| Data 🕶 🎽 ArcGIS                                                  | Online Map Draw - Modify -                       |                                              | Properties • • Clipboard               |
| Start Drawing2* × +                                              |                                                  | 🍷 🌻 💼 🔲 banquetas                            |                                        |
|                                                                  |                                                  | 🥊 🌩 💼 🗖 canchas                              | a x : TASK PANE                        |
|                                                                  |                                                  | 💡 🌩 💼 centro comunitario                     | . 😑 🗏 🗏 🛠 🗙                            |
|                                                                  |                                                  | 🌻 🌩 💼 🔲 ciclovia                             | Data Schema Table Tools Remove         |
|                                                                  |                                                  | 💡 🌻 🚮 🔲 construcciones piso 3                |                                        |
|                                                                  |                                                  | 🥊 🔶 💼 🔲 Defpoints                            | Current Drawing (Drawing2.dwg)         |
|                                                                  |                                                  | 🌻 🌩 💼 🔲 espacio deportivo                    | 🙃 🛛 🙀 🏣 Query Library                  |
|                                                                  |                                                  | 🌻 🌻 💼 🔲 estacion de transport                | e) - T. Current Query                  |
|                                                                  |                                                  | 🤤 🌻 💼 guarderia                              | a Undefined Classes                    |
|                                                                  |                                                  | 👷 🌞 💼 lotes                                  | Data Sources                           |
|                                                                  | da                                               | 🬻 🔅 🖆 🔲 manzanas                             | C - Topologies                         |
|                                                                  |                                                  | 🤗 🌞 🚅 🔲 mercado                              |                                        |
|                                                                  |                                                  | 🬻 💠 💼 🔲 parque infantil                      |                                        |
|                                                                  |                                                  | 🤗 🌼 📷 🔲 preescplar                           |                                        |
|                                                                  |                                                  | 🥊 💠 💼 primaria                               | ž –                                    |
|                                                                  |                                                  | 🤗 🌞 🚮 🔲 ruta de transporte                   | ě.                                     |
|                                                                  |                                                  | 🥊 🌞 💼 salud                                  | ž                                      |
|                                                                  |                                                  | 💡 🌞 🛃 🔲 secundaria                           |                                        |
|                                                                  | P                                                | 🥊 💠 💼 🔲 terrenos a donacion                  |                                        |
|                                                                  |                                                  | 🤗 🔅 🛃 🔲 tienda de abasto                     |                                        |
|                                                                  |                                                  | 🤗 🌞 🚅 🔲 vialidad importante                  | Ana                                    |
|                                                                  |                                                  | 🌻 💠 💼 🔲 vialidad secunadaria                 | 3                                      |
|                                                                  |                                                  |                                              |                                        |
| Y                                                                |                                                  |                                              | Kana -                                 |
|                                                                  |                                                  |                                              |                                        |
|                                                                  |                                                  |                                              |                                        |
| ti → Type a command                                              |                                                  | *                                            |                                        |
| Model Layout1 Layout2 +                                          | 🛄 🖄 🕅 🛪 🐨 🐼 «none»                               | 💌 🎛 1 : 1388.07 🕶 🎦 MODEL 🇰 🏥                | ·· 🖵 @ • X • Z 🛅 • 🔀 🏘 • 💱 🗛 🖽 =       |

12. El último paso de este proceso de integración es guardar el plano, se recomienda que se le asigne como nombre el número de orden de verificación del que se trate el proyecto.

| A 🖤 🖿 🖻 🗒 🗟 🖥 🖶 🔸 · 🔶 ·             | Autodesk AutoCAD Map 3D 2022                                                                                                    | D:\SICAP\29.MODULOS_SICAP\01.TERRENOS_DO                                        | NACL.\Drawing2.dwg > Type a keywo                             | rd or phrase 🔍 🔍 💄 fimartin | ez£9JV4• 肓 Δ •   ⑦ • _   _     _                                                                                                    |
|-------------------------------------|----------------------------------------------------------------------------------------------------|---------------------------------------------------------------------------------|---------------------------------------------------------------|-----------------------------|----------------------------------------------------------------------------------------------------|
| Home Insert Annotate Feature Edit C | Create Analyze View Tools Output Map                                                                                                 | Setup Help Express Tools 🚥 •                                                    |                                                               |                             |                                                                                                    |
| Attach                              | Configure Attach Define Link<br>Data Source Data Source Template                                                                     | tew Definition that Definition Load UnLoad                                      | 🕈 🗰 🖬 0 🚽 🕰                                                   |                             | Auto Checkout<br>Automatic Update                                                                                                    |
| Map 👻 🗵 Coordinate System 🗵         | Attribute Data 👻 Obje                                                                                                    | ct Class Topology                                                               | AutoCAD Layer Manager                                         | Feature Data                |                                                                                                    |
| Start Drawing2* ×                   | + A Save Drawing As                                                                                                    |                                                                                 |                                                               | ×                           |                                                                                                    |
|                                     | Save in:                                                                                                    | ] PLANO V                                                                       | 🗲 🐂 🗙 🛤 🗸 Views 👻                                             | Tools -                     |                                                                                                    |
|                                     | Decomposition<br>Decomposition<br>Decomposition<br>Decomposition<br>Decomposition<br>Decomposition<br>Decomposition<br>Decomposition | Nombre ^<br>merida_semipaniento<br>merida_semipando<br>merida_terrenos_donacion | Preview<br>Options<br>Update sheet and view<br>Brumbhalls now |                             | Current Drawing (Drawing2.dwg) Current Drawing Drawings Current Drawing Drawings Current Drawing Current Drawing Current Draw |
|                                     |                                                                                                    | <>                                                                              |                                                               |                             | 5                                                                                                    |
|                                     |                                                                                                    | File name: 50235809001                                                          |                                                               | Save                        |                                                                                                    |
|                                     |                                                                                                    | Files of type: AutoCAD 2018 Drawing (*.dwg)                                     | ~                                                             | Cancel                      | ş                                                                                                    |
|                                     |                                                                                                    |                                                                                 |                                                               |                             | ž                                                                                                    |
| ~                                   |                                                                                                    |                                                                                 |                                                               |                             |                                                                                                    |
|                                     |                                                                                                    |                                                                                 |                                                               |                             |                                                                                                    |
| ×                                   |                                                                                                    |                                                                                 |                                                               |                             |                                                                                                    |
| Model Layout1 Layout2 +             |                                                                                                    |                                                                                 | 1x * 🚱 <none> * 🔛 1 : 1410.22 *</none>                        | Model ## ## ▼ L_ (3 ·       | • * • ∠ 🛅 • 🗶 🌣 • ⊵ 🔺 🖾 🚍                                                                                                    |

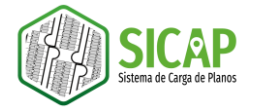

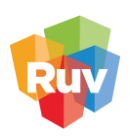

## GEORREFERENCIACIÓN Y COMPROBACIÓN DE LA GEORREFERENCIA

La georreferenciación consiste en la asignación de una ubicación geográfica real al plano del proyecto.

El proceso de georreferenciación puede llevarse a cabo con diferentes métodos de la herramienta AutoCAD Map 3D, el método sugerido para este proceso se lleva a cabo con la herramienta **GEOGRAPHIC LOCATION** que nos permitirá llevar a cabo el proceso de georreferenciación (hacia coordenadas de origen o ubicación real), asignación de proyección cartográfica y comprobación de georreferencia en un solo proceso.

• Usted podrá llevar a cabo este proceso con el método de su preferencia, siempre y cuando la proyección geográfica sea la establecida por el Registro Único de Vivienda.

| Proyección cartográfica | Universal Transversa de Mercator |
|-------------------------|----------------------------------|
| Datum                   | •WGS84                           |
| Zona UTM                | •11N   12N   13N   14N  15N  16N |

1. Con el plano de nuestro proyecto desplegado en el área de dibujo con todas las capas activadas, procederemos a ejecutar el comando GEO (GEOGRAPHIC LOCATION) y vamos a seleccionar la opción *Map* o teclear la letra "M".

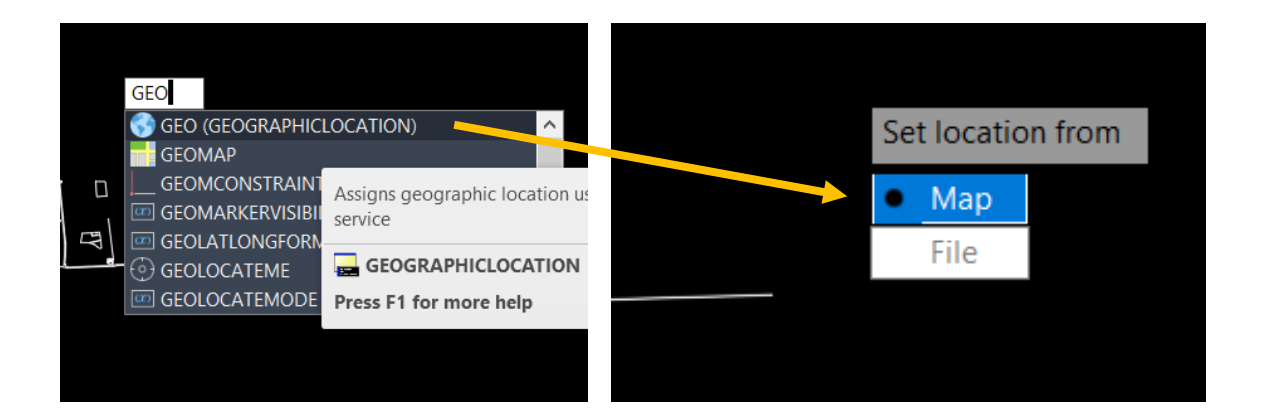

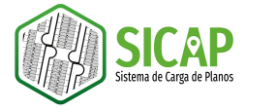

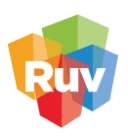

2. Se abrirá la ventana Geographic Location – Specify Location que contiene un área de visualización de mapa.

En la ventana de visualización de mapa deberemos navegar hasta la zona en la que se encuentre ubicado nuestro proyecto.

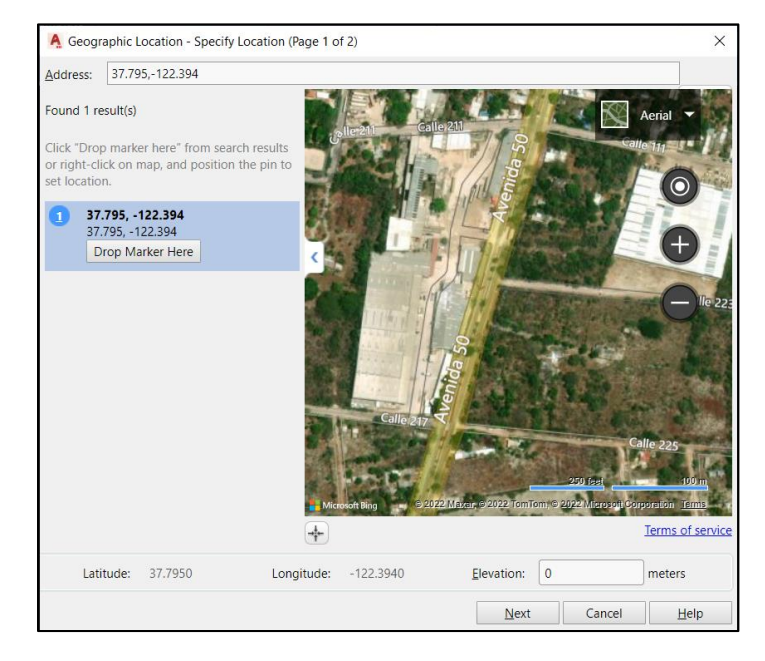

3. Una vez identificada la zona, seleccionaremos un punto de referencia, se recomienda que este punto pueda ser identificable tanto en el mapa como en el plano. Cuando tengamos identificado el punto de referencia damos un clic derecho de mouse y seleccionamos la opción *Move Marker Here*.

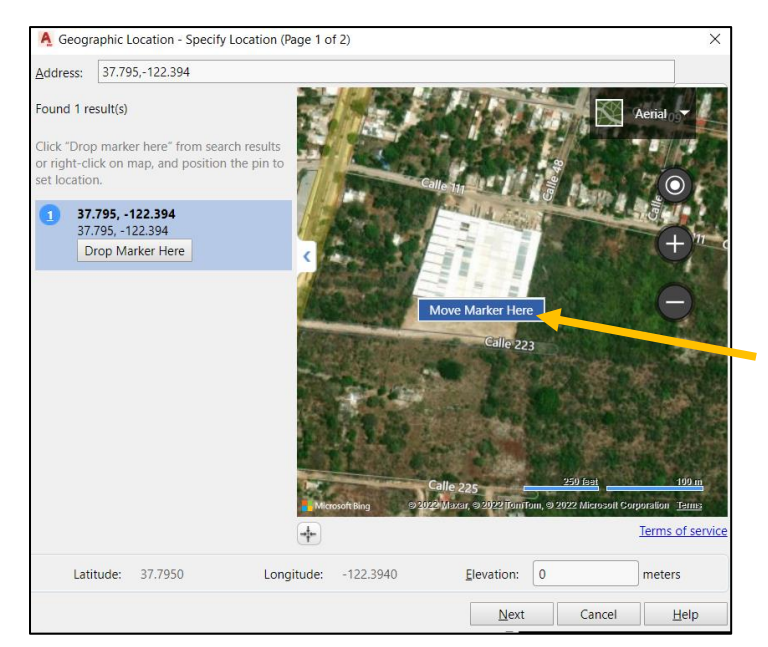

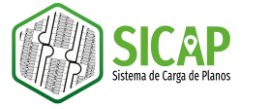

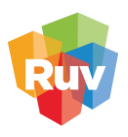

4. Al realizar la acción anterior aparecerá un marcador rojo identificando el punto que usted ha seleccionado, ya que podemos observar el marcador, nos dirigimos a la parte inferior de la ventana y damos clic en el botón NEXT

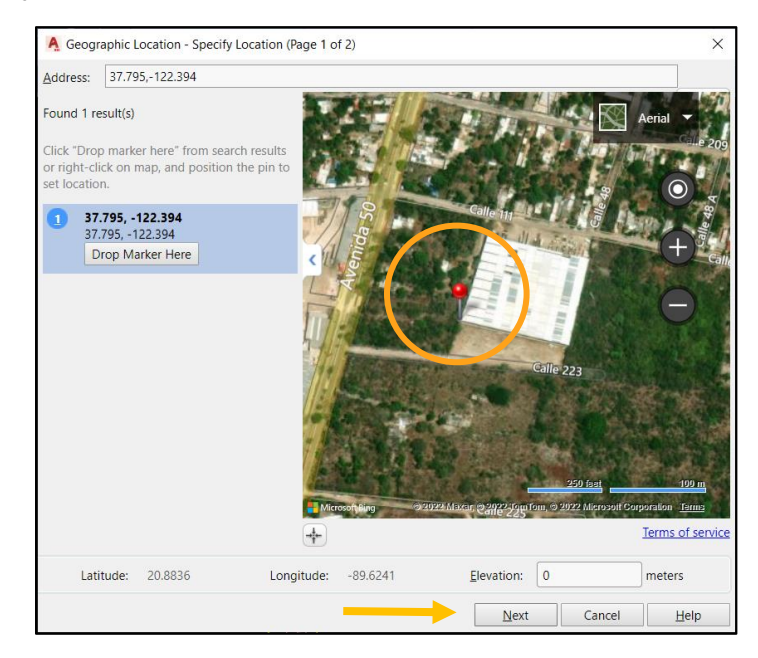

 En la ventana Geographic Location – Set Coordinate System, seleccionamos en el recuadro superior la proyección cartográfica que le corresponda al proyecto, en este caso es: UTM84 – 16N.

Si no podemos visualizar la proyección cartográfica correspondiente, podemos dirigirnos al buscador que se encuentra en la parte superior derecha de la ventana y teclear el nombre de la proyección cartográfica o el código EPSG de la misma.

|                                     |                    |             | Search for |           |
|-------------------------------------|--------------------|-------------|------------|-----------|
| sign to the drawing.                | Name               | Reference   | Unit       | EPSG code |
| is recommended vou select a         | MEX-VERA           | NAD27-MX    | Meter      | -         |
| coordinate system with an origin    | CuyahogaRGS        | NAD27       | Foot       | -         |
| ose to your location.               | SIRGAS2000.UTM-16N | SIRGAS2000  | Meter      | 31970     |
| e list is ordered by closest origin | UTM84-16N          | WGS84       | Meter      | 32616     |
| the set locaton.                    | WGS72.UTM-16N      | WGS72       | Meter      | 32216     |
|                                     | WGS72be/b.UTM-16N  | WGS72-TBE/b | Meter      | 32416     |
|                                     | WGS72be/a.UTM-16N  | WGS72-TBE/a | Meter      | 32416     |
|                                     | NA-LM-CONIC27      | NAD27       | Meter      | -         |
|                                     | UTM84-15N          | WGS84       | Meter      | 32615     |
|                                     | WGS72be/a.UTM-15N  | WGS72-TBE/a | Meter      | 32415     |
|                                     | WGS72.UTM-15N      | WGS72       | Meter      | 32215     |
|                                     | WGS72be/b.UTM-15N  | WGS72-TBE/b | Meter      | 32415     |
|                                     | UTM83-16IF         | NAD83       | lfoot      | -         |
|                                     | UTM83-16F          | NAD83       | Foot       | -         |
|                                     | UTM27-16F          | NAD27       | Foot       | -         |
|                                     | UTM27-16IF         | NAD27       | lfoot      | -         |
|                                     | WGS72be.UTM-16N    | WGS72-TBE   | Meter      | 32416     |
|                                     | UTM27-15F          | NAD27       | Foot       | -         |
|                                     | UTMHP-15F          | HPGN        | Foot       | -         |
|                                     | UTMHP-15IF         | HPGN        | lfoot      | -         |

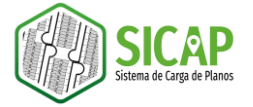

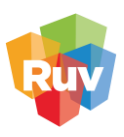

Nota: En el anexo 1 podrá encontrar un mapa de proyecciones cartográficas y códigos EPSG, que le ayudará a identificar la zona UTM en la que se encuentra su proyecto.

La información sobre zonas UTM y códigos EPSG también puede ser consultada en:

- → Geoportal RUV: <u>https://geoespacial.ruv.org.mx/map</u>
- 6. Una vez que seleccionamos la proyección cartográfica correspondiente, nos dirigimos a la parte inferior de la ventana, en donde encontraremos dos secciones.

En la sección *Time Zone* (En el anexo 2 podrá consultar la tabla de zonas GTM para identificar la zona que corresponde a su estado), debemos seleccionar la zona horaria que corresponde a la ubicación de nuestro proyecto y en la sección *Drawing Unit* debemos seleccionar la opción *Meters*.

| A Geographic Location - Set Coordinate System (Page 2 of 2) |                           |                          |            |                  |   |  |
|-------------------------------------------------------------|---------------------------|--------------------------|------------|------------------|---|--|
|                                                             | GIS Coordinate System: UT | M84-16N                  |            |                  |   |  |
| Specify a coordinate system to                              |                           |                          | Search for |                  | 0 |  |
| assign to the drawing.                                      | Name                      | Reference                | Unit       | EPSG code        |   |  |
| It is recommended you select a                              | MEX-VERA                  | NAD27-MX                 | Meter      | -                |   |  |
| coordinate system with an origin                            | CuyahogaRGS               | NAD27                    | Foot       | -                |   |  |
| close to your location.                                     | SIRGAS2000.UTM-16N        | SIRGAS2000               | Meter      | 31970            |   |  |
| The list is ordered by closest origin                       | UTM84-16N                 | WGS84                    | Meter      | 32616            |   |  |
| to the set locaton.                                         | WGS72.UTM-16N             | WGS72                    | Meter      | 32216            |   |  |
|                                                             | WGS72be/b.UTM-16N         | WGS72-TBE/b              | Meter      | 32416            |   |  |
|                                                             | WGS72be/a.UTM-16N         | WGS72-TBE/a              | Meter      | 32416            | U |  |
|                                                             | NA-LM-CONIC27             | NAD27                    | Meter      | -                |   |  |
|                                                             | UTM84-15N                 | WGS84                    | Meter      | 32615            |   |  |
|                                                             | WGS72be/a.UTM-15N         | WGS72-TBE/a              | Meter      | 32415            |   |  |
|                                                             | WGS72.UTM-15N             | WGS72                    | Meter      | 32215            |   |  |
|                                                             | WGS72be/b.UTM-15N         | WGS72-TBE/b              | Meter      | 32415            |   |  |
|                                                             | UTM83-16IF                | NAD83                    | lfoot      | -                |   |  |
|                                                             | UTM83-16F                 | NAD83                    | Foot       | -                |   |  |
|                                                             | UTM27-16F                 | NAD27                    | Foot       | -                |   |  |
|                                                             | UTM27-16IF                | NAD27                    | lfoot      | -                |   |  |
|                                                             | WGS72be.UTM-16N           | WGS72-TBE                | Meter      | 32416            |   |  |
|                                                             | UTM27-15F                 | NAD27                    | Foot       | -                |   |  |
|                                                             | UTMHP-15F                 | HPGN                     | Foot       | -                |   |  |
|                                                             | UTMHP-15IF                | HPGN                     | lfoot      | -                | U |  |
|                                                             | Time Zone:                |                          |            |                  |   |  |
|                                                             | (GMT-06:00) Guadalajara,  | Mexico City, Monterre    | ey         | •                |   |  |
|                                                             | Drawing Unit: Meters      | T                        |            |                  |   |  |
|                                                             |                           | <u>B</u> ack <u>N</u> ex | d Can      | cel <u>H</u> elp |   |  |

7. Una vez que establecimos los parámetros anteriores damos clic en el botón NEXT.

| WGS72be/a.UTM-15N          | WGS72-TBE/a            | Meter  | 32415 |
|----------------------------|------------------------|--------|-------|
| WGS72.UTM-15N              | WGS72                  | Meter  | 32215 |
| WGS72be/b.UTM-15N          | WGS72-TBE/b            | Meter  | 32415 |
| UTM83-16IF                 | NAD83                  | lfoot  | -     |
| UTM83-16F                  | NAD83                  | Foot   | -     |
| UTM27-16F                  | NAD27                  | Foot   |       |
| UTM27-16IF                 | NAD27                  | lfoot  | -     |
| WGS72be.UTM-16N            | WGS72-TBE              | Meter  | 32416 |
| UTM27-15F                  | NAD27                  | Foot   | -     |
| UTMHP-15F                  | HPGN                   | Foot   | -     |
| UTMHP-15IF                 | HPGN                   | lfoot  | - U   |
|                            |                        |        |       |
| Time Zone:                 |                        |        |       |
| (GMT-06:00) Guadalajara, M | lexico City, Monterrey |        |       |
|                            |                        |        |       |
| Drawing Unit: Meters       | •                      | _      |       |
|                            |                        |        |       |
|                            | Back Next              | Cancel | Help  |
|                            |                        |        |       |

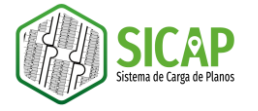

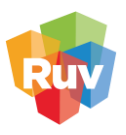

8. A continuación, nos redirigiremos a la pantalla de dibujo, donde tendremos que especificar el punto de referencia en nuestro plano para poder ser georreferenciado (este punto deberá ser lo más cercano al que especificamos en el mapa en los pasos anteriores).

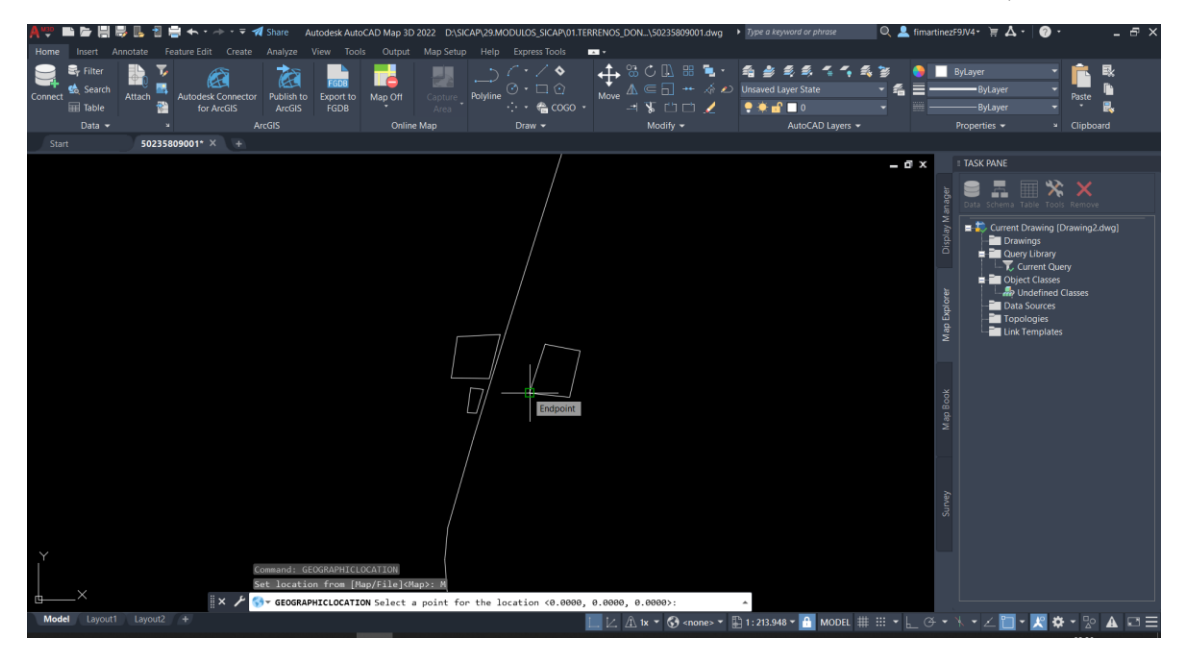

9. Posteriormente nos solicitará que especifiquemos el norte del proyecto, este se puede definir desplazando el puntero hacia la dirección que corresponde al norte (puede apoyarse de la herramienta Restrict cursor orthogonally) y damos un clic.

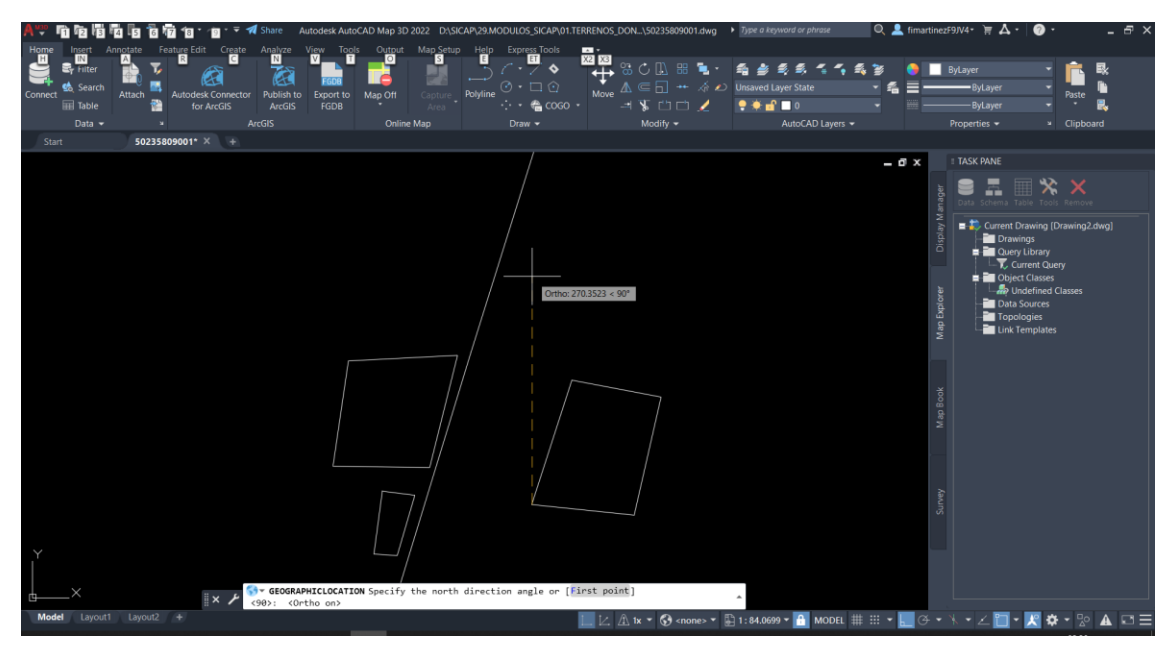

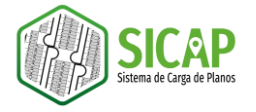

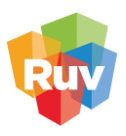

10. Una vez que ejecutamos los pasos anteriores, se desplegará un mapa base en la ventana de dibujo, en el cual podremos comprobar que la georreferenciación de nuestro plano se hizo de manera adecuada,

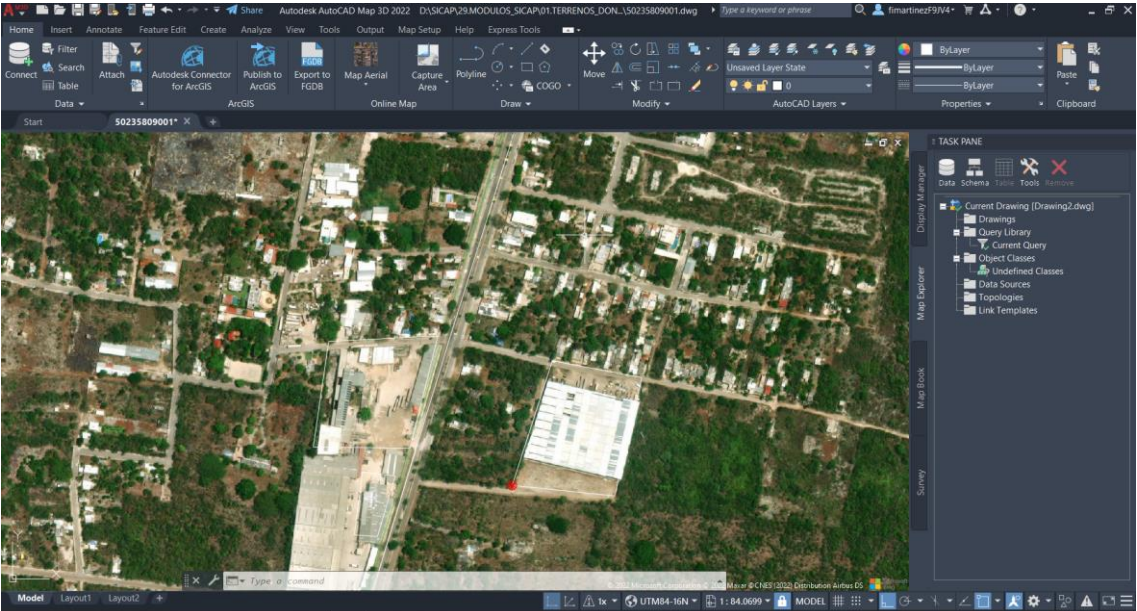

11. Podemos utilizar el comando GEOMAP para cambiar la imagen de mapa base entre otros tipos de mapas como Map Road, Map Aerial y Map Hybrid, o apagar el mapa con la opción *Map Off.* 

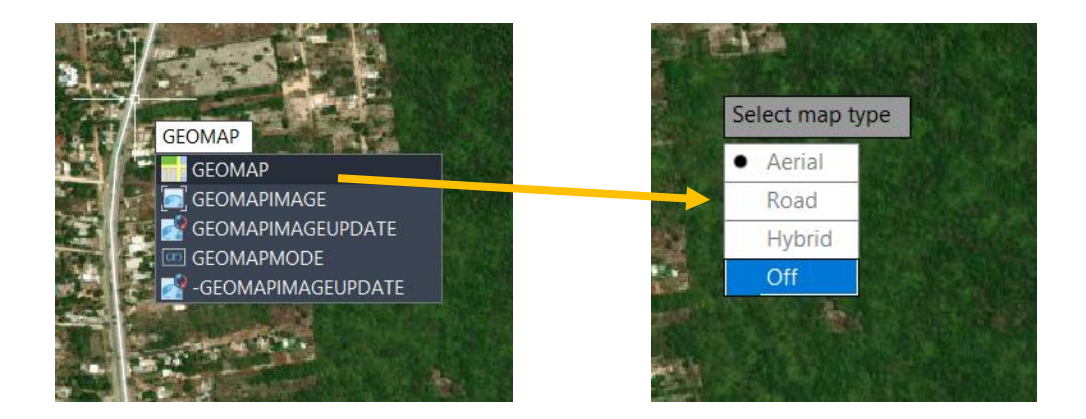

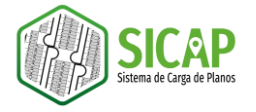

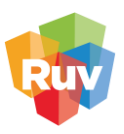

## ESTANDARIZACIÓN

El proceso de estandarización involucra el uso de una plantilla de AutoCAD a través de la cual se pueden homologar las capas y las propiedades de éstas con el fin de agilizar y facilitar el proceso de evaluación y medición en el RUV

El primer paso para llevar a cabo el proceso de estandarización es descargar el portal del RUV las plantillas CAD SICAP en la versión que se adecue a su versión de software y tipo de plano. A partir del año 2022 las plantillas CAD integrarán también información correspondiente a Terrenos a donación.

Una vez que hemos descargado las plantillas, las descomprimimos e identificamos el grupo de plantillas que vamos a usar de acuerdo con la tipología de vivienda (vertical y horizontal)

 Para realizar el proceso de estandarización es necesario cambiar el entorno de trabajo en el programa AutoCAD Map 3D, para ello nos dirigimos al menú Workspace y seleccionamos la opción 2D drafting workspace.

Una vez realizado esto, nos daremos cuenta de que las herramientas de la barra superior han cambiado.

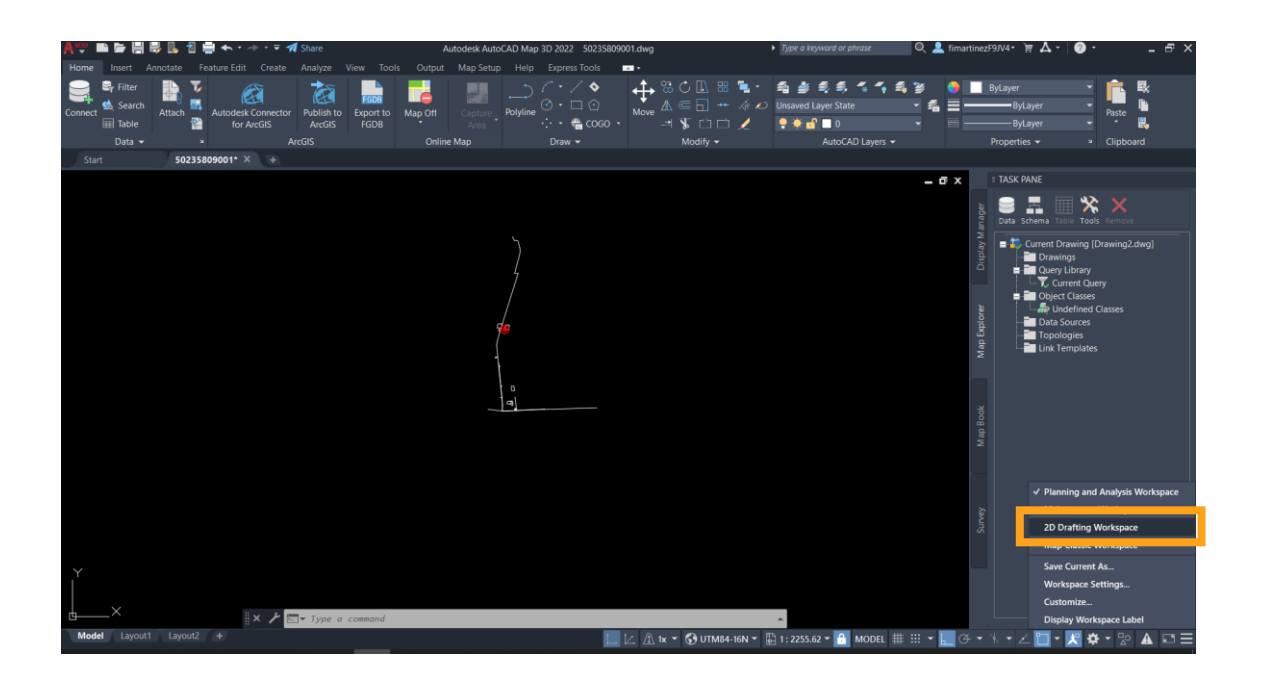

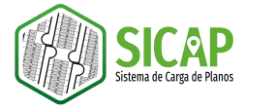

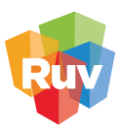

Si abrimos el control de capas (comando LAYER), podemos observar que los nombres de estas no se adecuan a los requerimientos establecidos en el documento Descripción de contenido de oferta de vivienda y terrenos a donación SICAP 2022

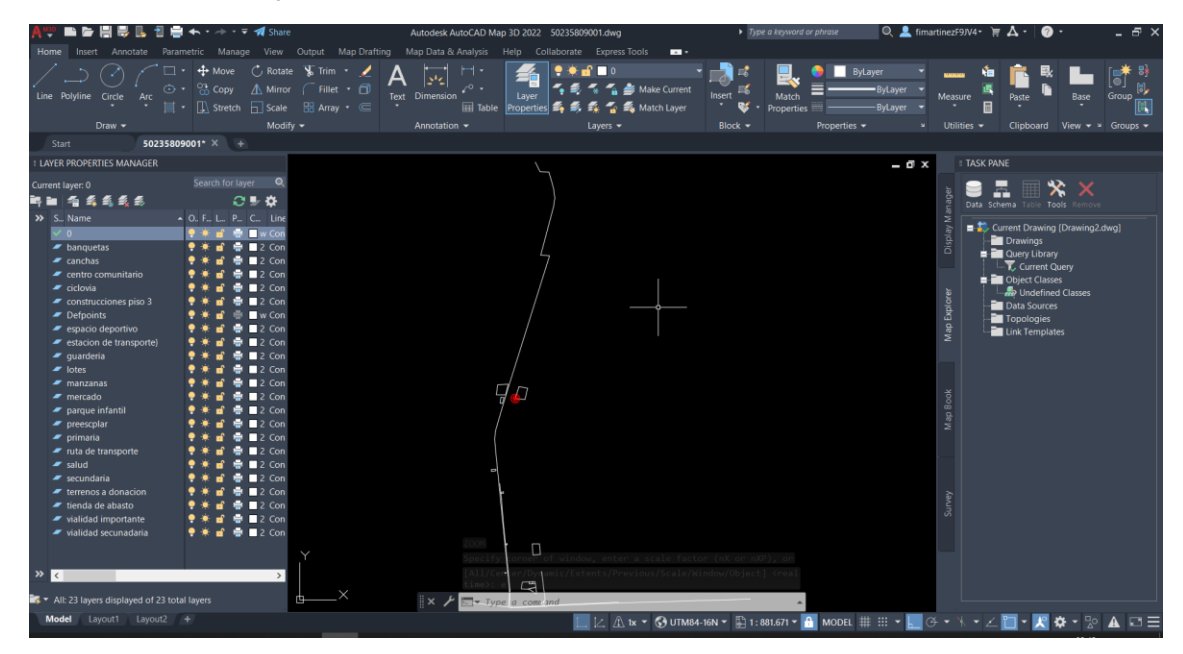

2. Una vez que hemos preparado los insumos y el entorno, comenzaremos con el proceso de estandarización. Para ello nos dirigimos al menú Manage, en la sección de *CAD Standards* seleccionaremos la herramienta LAYER TRANSLATOR.

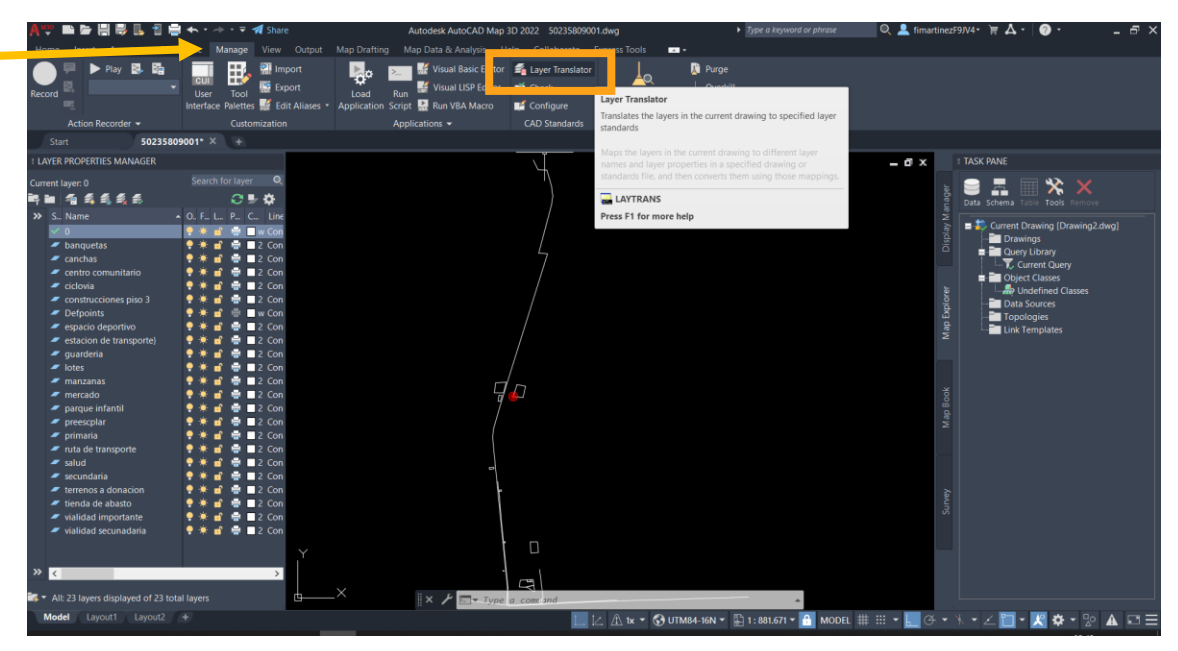

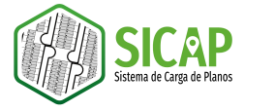

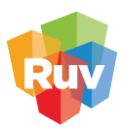

3. Se desplegará la ventana Layer translator, en esta podemos observar que en la sección izquierda (Translate from) se encuentra un listado de las capas que integran nuestro plano. Daremos clic en el botón Load... que se encuentra debajo de la sección Translate to.

| A Layer Translator       |                       |                                  |                   |            | ×            |
|--------------------------|-----------------------|----------------------------------|-------------------|------------|--------------|
| Translate Erom           | 3 rte} Select         | <u>M</u> ap<br>M <u>a</u> p same | Translate To      | Load       | <u>N</u> ew  |
| Layer Translation Mappin | igs<br>New Layer Name |                                  | Color Linetype    | Lineweight | Transparency |
| Settings                 |                       |                                  | <u>T</u> ranslate | Cancel     | Help         |

4. Se abrirá un explorador de archivos en el que tendremos que navegar hacia el repositorio donde almacenamos las plantillas CAD que se descargaron previamente y seleccionaremos la plantilla de extensión DWT que corresponda a la tipología de vivienda, en este caso es:

Ya que seleccionamos el archivo, damos clic en el botón Open.

| A Select Drawing File                                 | •                                         |                                               |                  |          |       |          |               |          |                | ×                  |
|-------------------------------------------------------|-------------------------------------------|-----------------------------------------------|------------------|----------|-------|----------|---------------|----------|----------------|--------------------|
| Look <u>i</u> n:                                      | ] PLANTILL                                | AS_OFERTA_VV_2022_TD                          | ) v              | 🔶 📑      | ×     | <b>-</b> | <u>V</u> iews | •        | Too <u>l</u> s | •                  |
| History<br>Fistory<br>Documents<br>Desktop<br>Desktop | Nombre                                    | A_ESTANDARIZACIÓN_C<br>AS_EXPORTACION_VV_TI   | DFERTA_VV_<br>D  | Preview  |       |          |               |          |                |                    |
|                                                       | <<br>File <u>n</u> ame:<br>Files of type: | PLANTILLA_ESTANDAF<br>Drawing Template (*.dwt | ><br>RIZACIÓN_OF | ERTA_VV_ | 2022_ | TD       |               | <u>(</u> | ∑pen<br>Ca Ope | l <mark>i l</mark> |

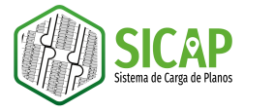

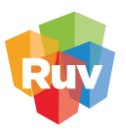

En el momento que abrimos la plantilla podemos observar que se han desplegado una lista de capas con la nomenclatura solicitada en la parte derecha de la ventana Layer Translator.

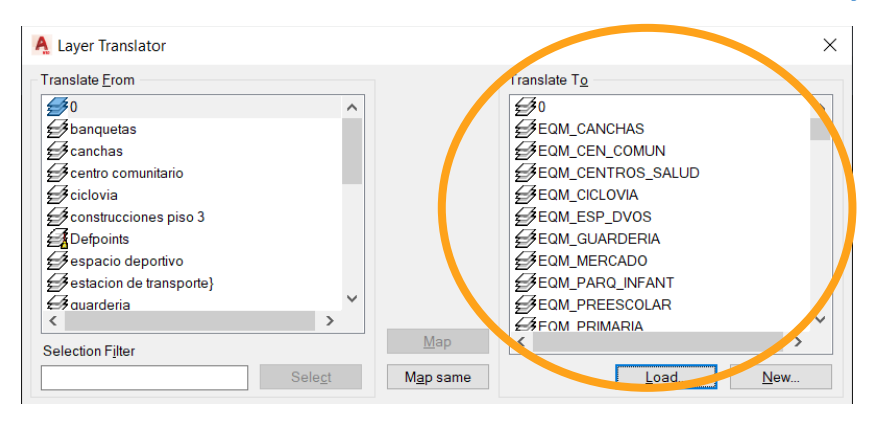

- 5. Para comenzar la estandarización, seleccionaremos una capa de nuestro listado y su homólogo en las capas de la plantilla, una vez que seleccionamos las capas damos clic en el botón Map o bien, podemos dar doble clic en la capa de la plantilla. Para este ejemplo, trabajaremos con la capa smb\_banquetas:
  - En la sección *Translate from* seleccionaremos la capa 'canchas' y en la sección *Translate to* seleccionamos la capa 'EQM\_CANCHAS'.

Observaremos que en el recuadro inferior aparecen las dos capas que hemos seleccionado, así como las condiciones de ajuste.

| Franslate <u>F</u> rom                                                                                                    |                    |                  | Translat                                                                                                   | e T <u>o</u> |               |                |
|----------------------------------------------------------------------------------------------------|--------------------|------------------|----------------------------------------------------------------------------------------------------|--------------|---------------|----------------|
| €\$0                                                                                                    |                    | ^                | €\$0                                                                                                    |              |               |                |
|                                                                                                    |                    |                  | <b><i>≦</i></b> €QI                                                                                        | M_CANCHA     | S             |                |
| 🥩 centro comunitario                                                                                                    | )                  |                  | <b><i>≦</i></b> €QI                                                                                        | M_CEN_CO     | MUN           |                |
| 🛃 ciclovia                                                                                                    |                    |                  | <b><i>≦</i></b> <i>y</i> EQI                                                                               | M_CENTRO     | S_SALUD       |                |
| Construcciones pieres piere | so 3               |                  | <b><i>≦</i></b> <i>y</i> EQI                                                                               | M_CICLOVIA   |               |                |
| Defpoints                                                                                                    |                    |                  | <u></u> <i>E</i> <b>Q</b>                                                                                  | M_ESP_DV     | DS            |                |
| espacio deportivo                                                                                                    | 0                  |                  | <u></u> <i>E</i> QI                                                                                        | M_GUARDE     | RIA           |                |
| estacion de transp                                                                                                    | porte}             |                  | <i>∰</i> EQI                                                                                               | M_MERCAD     | 0             |                |
| €guarderia                                                                                                    |                    |                  | €≸EQI                                                                                                    | M_PARQ_IN    | FANT          |                |
| £≇lotes                                                                                                    |                    | Ť                | <u></u><br><u></u><br><u></u><br><u></u><br><u></u><br><u></u><br><u></u><br><u></u><br><u></u><br><u></u> | M_PREESC     | OLAR          |                |
|                                                                                                    | ,                  | Map              | ±3F0                                                                                                    | M PRIMARI    | A             | >              |
| Selection Filter                                                                                                    |                    |                  |                                                                                                    |              |               |                |
|                                                                                                    | Sele <u>c</u> t    | M <u>a</u> p sam | <sup>16</sup> Maps the lay                                                                                 | ers selecte  | d in Translat | te From to the |
| aver Tousiation Map                                                                                                    | pings              |                  | selected in                                                                                                | ransiate re  |               |                |
| Old Laver Name                                                                                                    | New Laver Name     |                  | Color                                                                                                    | Linetyne     | Lineweight    | Transparency   |
| conchos                                                                                                    | FOM CANCHAS        |                  | 239 182                                                                                                    | Continuo     | Default       |                |
| Lauchas                                                                                                    |                    |                  | 200,102,                                                                                                   |              | Delatin       | 0              |
| calicitas                                                                                                    | 2 am_or a for a fo |                  |                                                                                                    | 00111100     | Delault       | 0              |
| Cancillas                                                                                                    | Lam_or internate   |                  |                                                                                                    | Containation | Delauit       | 0              |
| Calicitas                                                                                                    | 24.10/110/110      |                  |                                                                                                    | Contail do   | Delauit       | 0              |
| Calculas                                                                                                    |                    |                  |                                                                                                    | Continuo     | Deladit       | 0              |
| Calicitas                                                                                                    |                    |                  |                                                                                                    | Contract     | Delaut        | 0              |
| Califida                                                                                                    |                    |                  |                                                                                                    | Contract     | Deraut        | 0              |
| Calicitas                                                                                                    |                    |                  |                                                                                                    | Contraction  | Deraut        | 0              |
| <                                                                                                    |                    |                  |                                                                                                    | Construction | Delaut        | 0              |
| <                                                                                                    |                    |                  | Edi                                                                                                    |              | Remove        | Save           |
| <                                                                                                    |                    |                  | Edi                                                                                                    | t.           | Bemove        | 0<br>Save      |

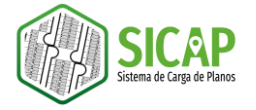

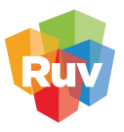

Una vez que hemos repetido el proceso con cada una de las capas de nuestro proyecto, damos clic en el botón Translate y posteriormente elegimos la opción *translate only*.

| Translate <u>F</u> rom                                                                                                    |                                                                                          |                                                                                                    |                                                                                 | T                                                                   | ranslate                                                                                                    | e T <u>o</u>                                                                                                    |                                                                                                    |                                                                                       |
|----------------------------------------------------------------------------------------------------|------------------------------------------------------------------------------------------|----------------------------------------------------------------------------------------------------|---------------------------------------------------------------------------------|---------------------------------------------------------------------|----------------------------------------------------------------------------------------------------|----------------------------------------------------------------------------------------------------|----------------------------------------------------------------------------------------------------|---------------------------------------------------------------------------------------|
| €0<br>20<br>Defpoints                                                                                                    |                                                                                          |                                                                                                    |                                                                                 |                                                                     | SME<br>SME<br>SME<br>SME<br>SME<br>SME<br>SME<br>SME<br>SME<br>SME                                                                                                    | 3_NUM_IN<br>3_NUM_IN<br>3_NUM_IN<br>3_NUM_IN<br>3_NUM_IN<br>3_NUM_IN<br>3_NUM_LC<br>3_NUM_LC<br>RRENOS_[                                                                                                    | T_P28<br>T_P29<br>T_P30<br>T_PB<br>T_S1<br>T_S2<br>T_S3<br>DTE<br>ANZANA<br>DONACION                                                                        | ^                                                                                     |
|                                                                                                    |                                                                                          |                                                                                                    | Мар                                                                             |                                                                     | <                                                                                                    |                                                                                                    |                                                                                                    | >                                                                                     |
| Selection Filter                                                                                                    |                                                                                          | Select                                                                                                    | Map same                                                                        |                                                                     |                                                                                                    |                                                                                                    | Load                                                                                                    | New                                                                                   |
|                                                                                                    |                                                                                          |                                                                                                    |                                                                                 |                                                                     |                                                                                                    |                                                                                                    |                                                                                                    | <u> </u>                                                                              |
| _ayer Translation Mappin                                                                                                    | gs                                                                                       |                                                                                                    |                                                                                 |                                                                     |                                                                                                    |                                                                                                    |                                                                                                    |                                                                                       |
| Old Layer Name<br>vialidad secunadaria<br>ruta de transporte<br>estacion de transporte}<br>banquetas<br>construcciones piso 3<br>manzanas<br>lotes<br>terrenos a donacion                                                              | New Lay<br>RVL_VIA<br>EQM_TF<br>EQM_TF<br>SMB_BA<br>SMB_CC<br>SMB_MA<br>SMB_LC<br>TERREN | er Name<br>ALIDAD_SEC<br>AANSPORTE<br>RANSPORTE_EST<br>NAQUETAS<br>DNSTRUCCIONES<br>ANZANAS<br>DTES<br>NOS_DONACION                  | TAC<br>_P3                                                                      | Cold<br>255,<br>255,<br>104,<br>254,<br>200,<br>202,<br>13,1<br>201 | or<br>232,0<br>141,5<br>201,4<br>180,<br>200,<br>249,<br>57,255                                                                                                    | Linetype<br>Continuo<br>Continuo<br>Continuo<br>Continuo<br>Continuo<br>Continuo                                                                                                    | Lineweight<br>Default<br>Default<br>Default<br>Default<br>Default<br>Default<br>Default                                                                     | Transparency<br>0<br>0<br>0<br>0<br>0<br>0<br>0<br>0<br>0<br>0<br>0<br>0<br>0         |
| <                                                                                                    |                                                                                          |                                                                                                    |                                                                                 |                                                                     |                                                                                                    |                                                                                                    |                                                                                                    | >                                                                                     |
|                                                                                                    |                                                                                          |                                                                                                    |                                                                                 |                                                                     | <u>E</u> dit                                                                                                    | t                                                                                                    | <u>R</u> emove                                                                                                    | Save                                                                                  |
| Settings                                                                                                    |                                                                                          |                                                                                                    |                                                                                 |                                                                     | <u>T</u> rar                                                                                                    | nslate                                                                                                    | Cancel                                                                                                    | Help                                                                                  |
| ranslate <u>F</u> rom<br><b>3</b> 0<br><b>C</b><br>Defpoints                                                                                                    |                                                                                          |                                                                                                    |                                                                                 |                                                                     | ranslate                                                                                                    | ≗ I <u>o</u><br>3_NUM_IN                                                                                                    | T 000                                                                                                    |                                                                                       |
|                                                                                                    |                                                                                          |                                                                                                    |                                                                                 |                                                                     | SME<br>SME<br>SME                                                                                                    | 3_NUM_IN<br>3_NUM_IN<br>3_NUM_IN<br>3_NUM_IN                                                                                                    | T_P28<br>T_P29<br>T_P30<br>T_PB<br>T_S1                                                                                                    | ^                                                                                     |
|                                                                                                    |                                                                                          | Layer Translator<br>Changes to<br>have not be                                                                                        | r - Changes Not<br>the layer tr<br>een saved. V                                 | : Save<br>ansl<br>Vhat                                              | SME<br>SME<br>SME<br>SME<br>SME<br>SME<br>SME<br>SME<br>SME<br>SME                                                                                                    | 3_NUM_IN<br>3_NUM_IN<br>3_NUM_IN<br>3_NUM_IN<br>3_NUM_IN<br>1_<br>1_<br>1_<br>1_<br>1_<br>1_<br>1_<br>1_<br>1_<br>1_<br>1_<br>1_<br>1_                                                                                                    | 1_F28<br>T_P29<br>T_P30<br>T_PB<br>T_S1<br>X<br>ng data<br>tt to do?                                                                                        |                                                                                       |
| election F <u>i</u> lter                                                                                                    |                                                                                          | Layer Translator<br>Changes to<br>have not be<br>→ Transla                                                                           | r - Changes Not<br>the layer tr<br>een saved. V<br>te and save                  | ansl<br>Vhat                                                        | SME<br>SME<br>SME<br>SME<br>ation<br>t do y                                                                                                    | 3 NUM_IN<br>3 NUM_IN<br>3 NUM_IN<br>3 NUM IN<br>3 NUM IN<br>7 mappi<br>7 ou war                                                                                                    | r_p28<br>T_p29<br>T_p30<br>T_PB<br>T_S1<br>X<br>ng data<br>at to do?                                                                                        | <u>N</u> ew                                                                           |
| election Filter<br>yer Translation Mapping<br>Did Layer Name                                                                                                    | Js<br>New Lay                                                                            | Layer Translator<br>Changes to<br>have not be<br>→ Transla<br>→ Transla                                                              | r - Changes Not<br>the layer tr<br>een saved. V<br>te and save<br>te only       | ansl<br>What                                                        | SME<br>SME<br>SME<br>SME<br>ation<br>t do y                                                                                                    | 3_NUM_IN<br>3_NUM_IN<br>3_NUM_IN<br>3_NUM_IN<br>70U War<br>1 inform                                                                                                    | T_P28<br>T_P29<br>T_P30<br>T_P8<br>T S1<br>X<br>ng data<br>at to do?                                                                                        | New                                                                                   |
| election Filter<br>yer Translation Mapping<br>DId Layer Name<br>vialidad secunadaria<br>uta de transporte<br>satacion de transporte}<br>panquetas<br>construcciones piso 3<br>manzanas<br>otes<br>errenos a donacion<br>r              | 35<br>New Lay<br>RVL VIA<br>EQM_TR<br>EQM_TR<br>SMB_AA<br>SMB_CO<br>SMB_LO<br>TERREN     | Layer Translator<br>Changes to<br>have not be<br>→ Transla<br>→ Transla<br>NQUETAS<br>NSTRUCCIONES_<br>NZANAS<br>TES<br>IOS_DONACION | r - Changes Not<br>the layer tr<br>een saved. V<br>te and save<br>te only<br>P3 | 254,<br>200,<br>202,<br>13,11<br>201                                | SME     SME     S | S_NUM_IN<br>S_NUM_IN<br>S_NUM_IN<br>MARTIN<br>NUM_IN<br>MARTIN<br>NUM_IN<br>MARTIN<br>NUM_IN<br>MARTIN<br>NUM_IN<br>NUM_IN | I_F28<br>T_P29<br>T_P30<br>T_P8<br>I_S1<br>X<br>ng data<br>at to do?<br>Aation<br>Cancelar<br>. Default<br>. Default<br>. Default<br>. Default<br>. Default | New<br>ransparency<br>0<br>0<br>0<br>0<br>0<br>0<br>0<br>0<br>0<br>0<br>0<br>0<br>0   |
| election Filter<br>ager Translation Mapping<br>Old Layer Name<br>vialidad secunadaria<br>uta de transporte<br>astacion de transporte<br>astacion de transporte<br>sonstrucciones piso 3<br>manzanas<br>otes<br>errenos a donacion<br>c | 35<br>New Lay<br>RVL_VLA<br>EQM_TR<br>EQM_TR<br>SMB_CO<br>SMB_MA<br>SMB_LO<br>TERREN     | Layer Translator<br>Changes to<br>have not be<br>→ Transla<br>→ Transla<br>NQUETAS<br>NSTRUCCIONES<br>NZANAS<br>TES<br>IOS_DONACION  | r - Changes Not<br>the layer tr<br>een saved. V<br>te and save<br>te only       | 254.<br>200<br>201                                                  | SME     SME     S | S_NUM_IN<br>S_NUM_IN<br>S_NUM_IN<br>Mappi<br>You war<br>y inform<br>Continuo<br>Continuo<br>Continuo                                                                                                    | I_F28<br>T_P29<br>T_P30<br>T_P8<br>I_S1 ×<br>ng data<br>at to do?<br>Aation<br>Cancelar<br>. Default<br>. Default<br>. Default<br>. Default                 | New<br>ransparenc; ^<br>0<br>0<br>0<br>0<br>0<br>0<br>0<br>0<br>0<br>0<br>0<br>0<br>0 |

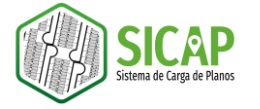

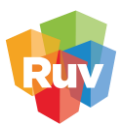

Podemos observar que el estilo de nuestras capas ha cambiado, si desplegamos el listado de capas, encontraremos que la nomenclatura de nuestras capas ha sido ajustada.

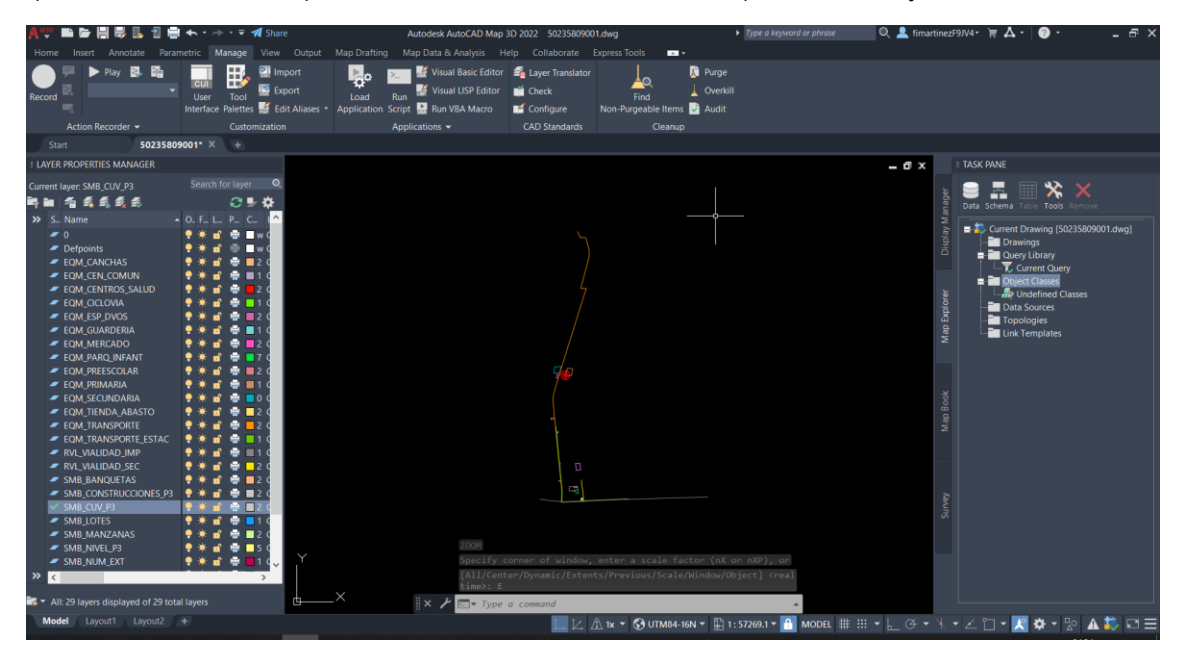

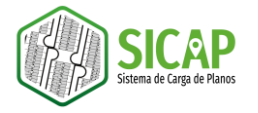

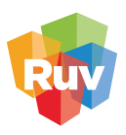

## CLASIFICACIÓN

El proceso de clasificación nos permitirá integrar nuestras capas en grupos de información, así como, agregar la inteligencia espacial (atributos) a nuestros objetos CAD, para ello vamos a utilizar la plantilla geoespacial del grupo de plantillas que descargamos previamente.

1. El primer paso es activar la pestaña *Map Explorer* en el panel de tareas.

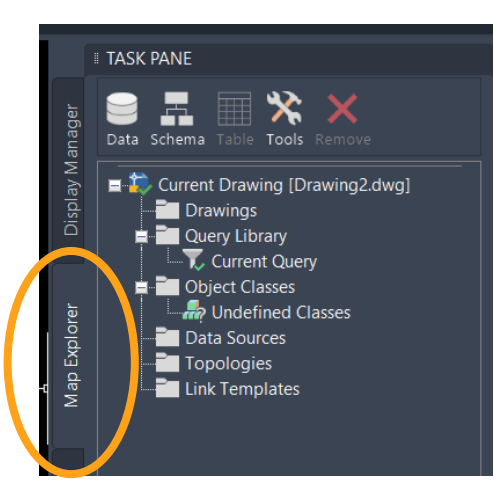

2. En la carpeta <u>Object Classes</u> damos clic derecho de mouse y seleccionamos la opción *Attach definition file*.

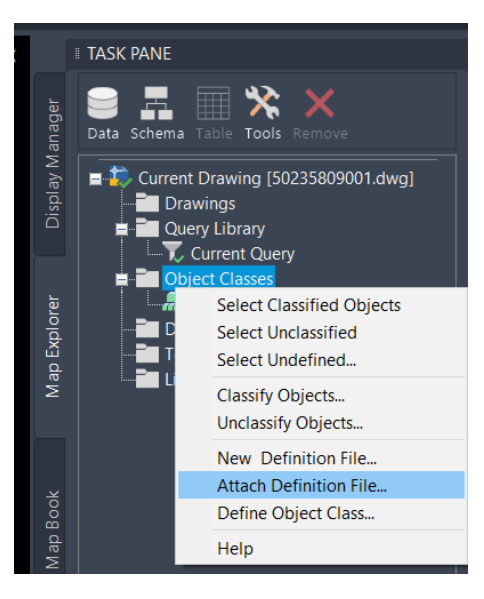

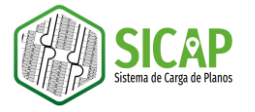

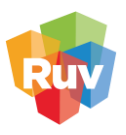

3. Se abrirá una ventana de explorador en la que deberemos navegar hasta el repositorio donde se encuentran las plantillas, seleccionamos el archivo correspondiente a la plantilla geoespacial con extensión .xml para la tipología de vivienda de la que se trate nuestro plano.

| Attach Object C  | lass Definition I  | File                                                   |                        | ×                    |
|------------------|--------------------|--------------------------------------------------------|------------------------|----------------------|
| Look <u>i</u> n: | ] PLANTILI         | .AS_OFERTA_VV_2022_TD 🗸 🔶                              | • 📑 🛛 🗙 🚬 🖄            | s ▼ Too <u>l</u> s ▼ |
|                  | Nombre             |                                                        | Fecha de modificación  | Tipo                 |
| History          |                    | LA_GEOESPACIAL_OFERIA_VV_2022<br>LAS_EXPORTACION_VV_TD | 21/01/2022 05:30 p. m. | Carpeta de arc       |
|                  |                    |                                                        |                        |                      |
|                  |                    |                                                        |                        |                      |
|                  |                    |                                                        |                        |                      |
|                  |                    |                                                        |                        |                      |
|                  | <                  |                                                        |                        | >                    |
|                  | 53                 |                                                        |                        |                      |
|                  | File <u>n</u> ame: | PLANTILLA_GEOESPACIAL_OFERTA                           | _VV_2022_TD ~          | <u>O</u> pen         |
|                  | Files of type:     | Object Definition File (*.xml)                         | ~                      | Cancel Open          |

Notaremos que en el panel de tareas se desplegarán un conjunto de categorías.

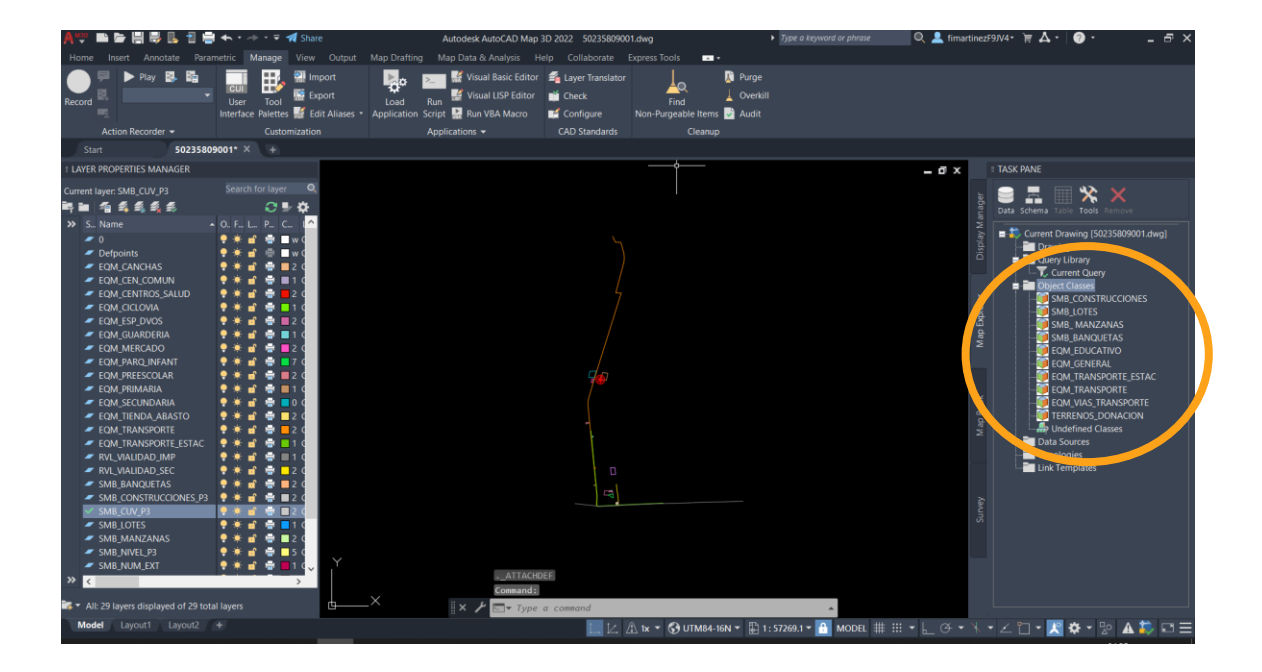

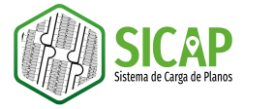

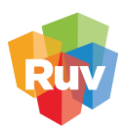

4. Para comenzar con la clasificación tendremos que encender y activar la capa con la que vamos a trabajar y apagar el resto de las capas, en este caso comenzaremos con la capa SMB\_CONSTRUCCIONES\_P3.

SMB\_CONSTRUCCIONES\_P3 💡 🔅 💼 🚍 2

5. Nos dirigimos nuevamente al folder <u>object classes</u> y en las categorías que se han desplegado, daremos clic derecho de mouse a la que corresponda a nuestra capa activa y seleccionaremos la opción *Classify objects*.

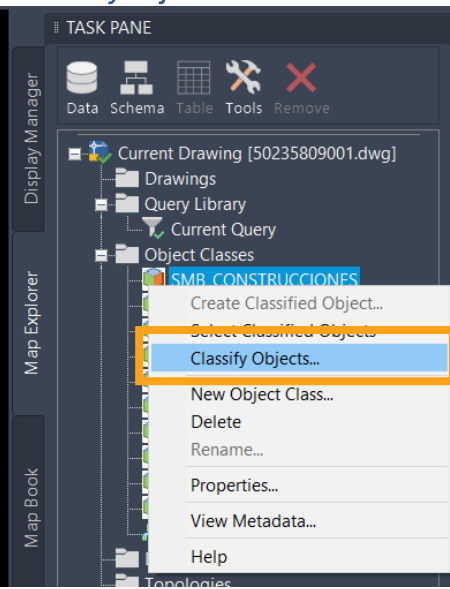

6. Se desplegará una ventana con un par de mensajes, dejamos ambos mensajes activos y damos clic en el botón OK.

| A Classify Objects                                             | × |
|----------------------------------------------------------------|---|
| Object class name: SMB_CONSTRUCCIONES                          |   |
| ✓ Include objects with missing or out of range property values |   |
| ✓ Exclude objects already tagged with an object class name     |   |
| OK Cancel <u>H</u> elp                                         |   |

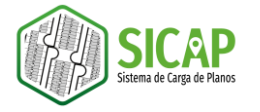

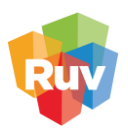

7. Posteriormente seleccionamos los objetos que correspondan a la capa activa y tecleamos ENTER.

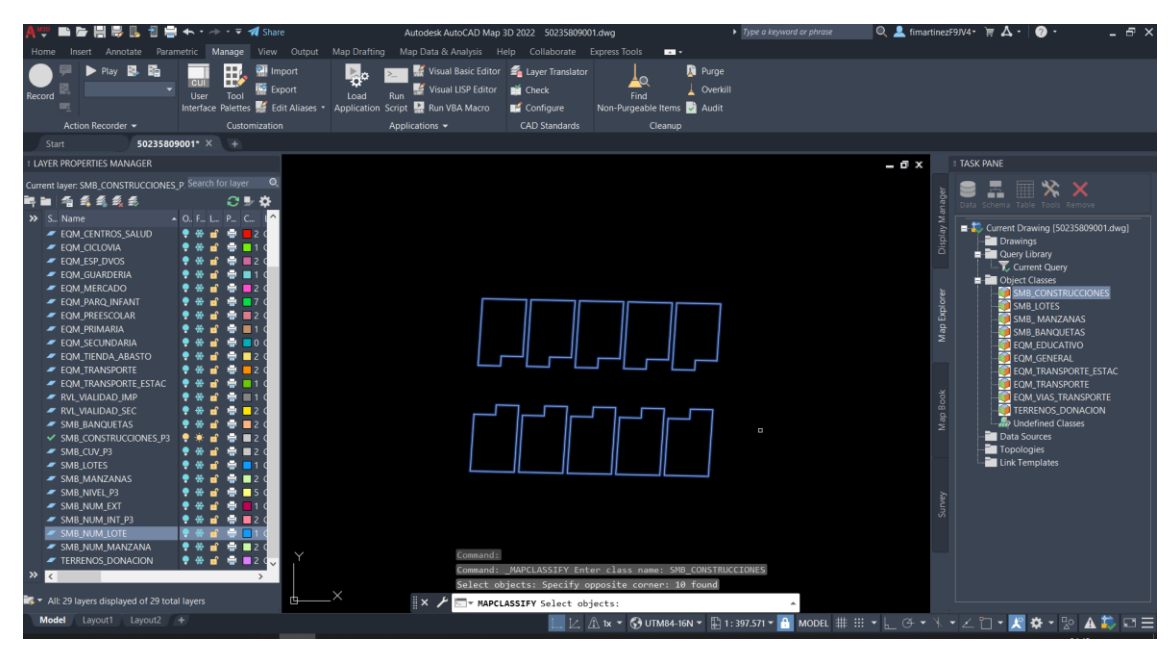

8. Para comprobar que los objetos han sido clasificados, nos dirigimos nuevamente a la categoría, damos clic derecho de mouse y elegimos la opción *Select Classified Objects*, se seleccionarán entonces los objetos que han sido clasificados.

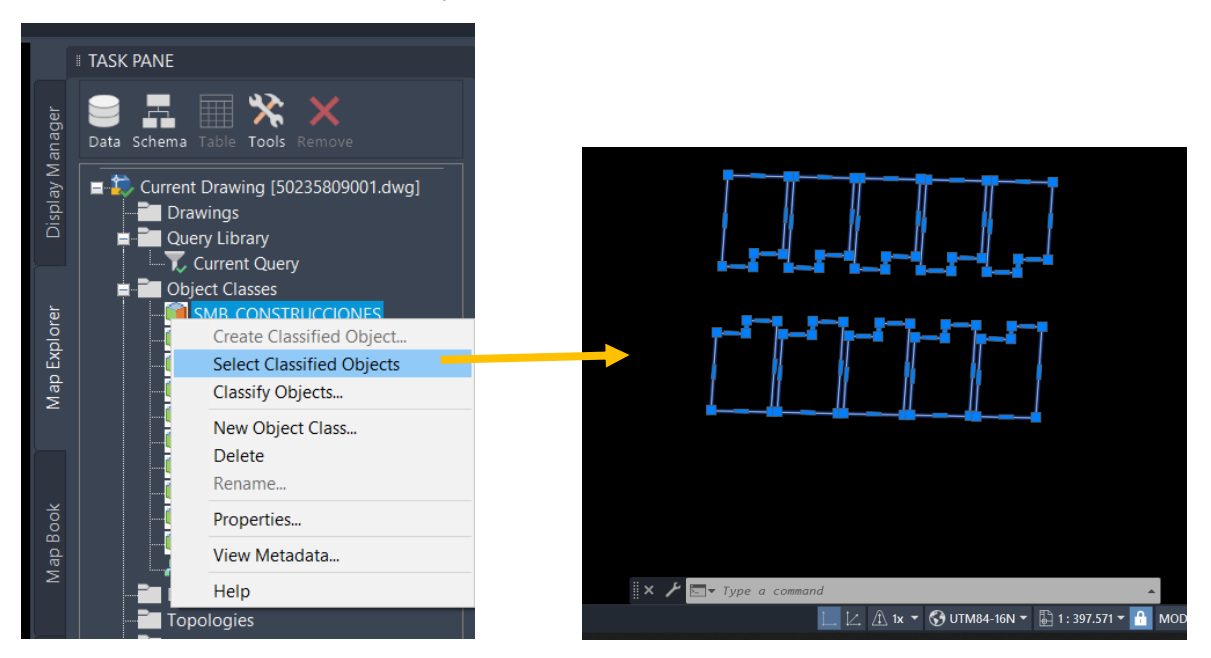

Este proceso deberá repetirse para cada categoría con las capas correspondientes.

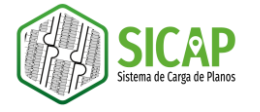

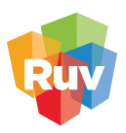

#### CAPTURA

Algunos de los objetos pertenecientes al proyecto deberán contar con información adicional almacenada en tablas internas previamente creadas y asociadas con este propósito.

Los atributos que deben asociarse a cada uno de los objetos pueden consultarse en el documento de Descripción del contenido de oferta de vivienda y terrenos a donación SICAP 2022, publicado en la página web del RUV, donde podrán consultarse desde la nueva nomenclatura hasta el tipo de objeto con el que deben ser trazados los elementos, los atributos a asociados a los mismos y la agrupación de las capas.

#### CAPTURA MANUAL

1. Para asignar los atributos a los objetos es necesario abrir sus propiedades, para ello podemos dar clic derecho sobre el objeto y en el menú desplegable seleccionar la opción *PROPERTIES* o teclear el comando **PROPERTIES**.

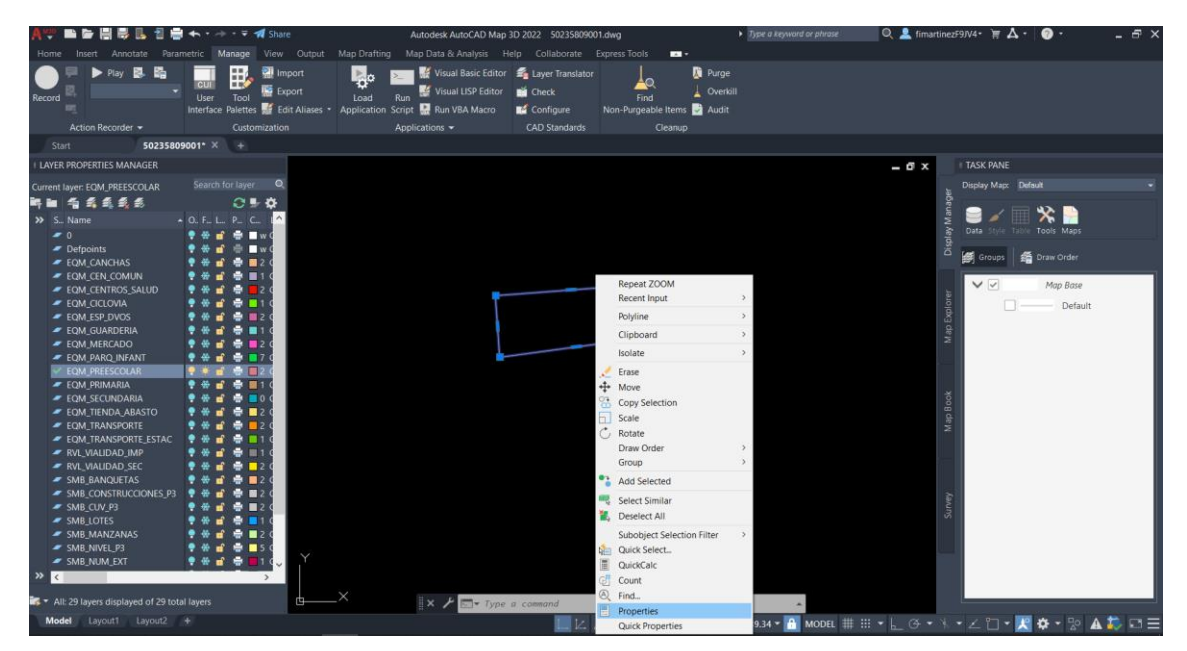

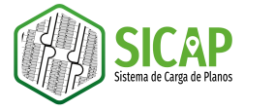

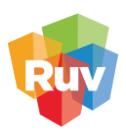

2. Dentro del panel de propiedades vamos a encontrar una sección identificada por las letras *OD*, en la que podemos encontrar la tabla interna del objeto.

| Poly | line                | - 📬 🗮        | K.         |
|------|---------------------|--------------|------------|
|      | Transparency        | ByLayer      | ş          |
|      | Hyperlink           |              |            |
|      | Thickness           | 0.0000       |            |
| 3D   | Visualization       |              | -          |
|      | Material            | ByLayer      |            |
| Ge   | ometry              |              | <b>-</b> , |
|      | Current Vertex      |              | č          |
|      | Vertex X            | 226695.8161  | ÷.         |
|      | Vertex Y            | 2310545.7184 | ć          |
|      | Start segment width | 0.0000       |            |
|      | End segment width   | 0.0000       |            |
|      | Global width        | 0.0000       |            |
|      | Elevation           | 0.0000       |            |
|      | Area                |              | ŝ          |
|      | Length              |              |            |
| Mi   | 5C                  |              | -          |
|      | Closed              | Ves          |            |
|      | Lin ype generation  | Disabled     |            |
| OD   | EQM_EDUCATIVO       |              | -          |
|      | nombre              |              |            |
|      | tipo                |              |            |
|      | clave_ct            |              |            |
|      | turno               |              |            |
|      | aulas               |              |            |
|      | categoria           |              |            |

3. Para capturar la información correspondiente, solo se tiene que dar un clic sobre la caja que se encuentra frente al nombre del campo y teclear la información correspondiente. Esta acción debe realizarse para cada uno de los campos de cada objeto.

| OD:EQM_EDUCATIVO | -                   |
|------------------|---------------------|
| nombre           | JOSE PEON CONTRERAS |
| tipo             | PUBLICO             |
| clave_ct         | 30DJN584625         |
| turno            | MATUTINO            |
| aulas            | 3                   |
| categoria        | 2E                  |

Una vez que se han capturado los datos correspondientes solo tendremos que guardar los cambios en el proyecto.

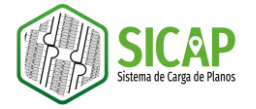

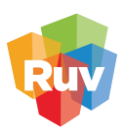

#### CAPTURA AUTOMATIZADA: COMANDOS RUV

Para llevar a cabo el proceso de captura automatizada será necesario que previamente haya sido instalado el complemento COMANDOS RUV (el proceso de instalación puede consultarse en la sección *INSTALACIÓN DEL COMPLEMENTO COMANDOS-RUV* de este manual).

Este complemento se basa en una serie de comandos diseñados para llevar a cabo el proceso de captura automatizada mediante la selección uno a uno, para las capas SMB\_CONSTRUCCIONES, SMB\_LOTES Y SMB\_MANZANAS. En la tabla 1 puede consultar los comandos que corresponden para cada capa y atributo asociado.

| CAPA                                     | ATRIBUTO          | COMANDO             |  |  |  |
|------------------------------------------|-------------------|---------------------|--|--|--|
|                                          | CUV               | (CAP_CUV_CONST)     |  |  |  |
|                                          | Número de lote    | (CAP_NUMLOTE_CONST) |  |  |  |
| SMR CONSTRUCCIONES                       | Número de manzana | (CAP_NUMMZNA_CONST) |  |  |  |
| SMB_CONSTRUCCIONES                       | Número exterior   | (CAP_NUMEXT_CONST)  |  |  |  |
|                                          | Número interior   | (CAP_NUMINT_CONST)  |  |  |  |
|                                          | Nivel             | (CAP_NIVEL_CONST)   |  |  |  |
| SMR LOTES                                | Número de lote    | (CAP_NUMLOTE_LOTE)  |  |  |  |
| SIVIB_LOTES                              | Número de manzana | (CAP_NUMMZNA_LOTE)  |  |  |  |
| SMB_MANZANAS                             | Número de manzana | (CAP_NUMMZNA_MZNA)  |  |  |  |
| Tabla 1. Capas, atributos y comandos RUV |                   |                     |  |  |  |

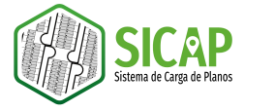

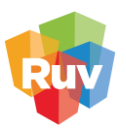

1. Para comenzar con el proceso de captura automatizada, será necesario tener activa la capa a la que le vamos a capturar la información, así como tener activas las capas de texto de referencia, en este ejemplo vamos a trabajar con la capa SMB\_CONSTRUCCIONES\_P3 y la capa de texto de referencia SMB\_CUV\_P3

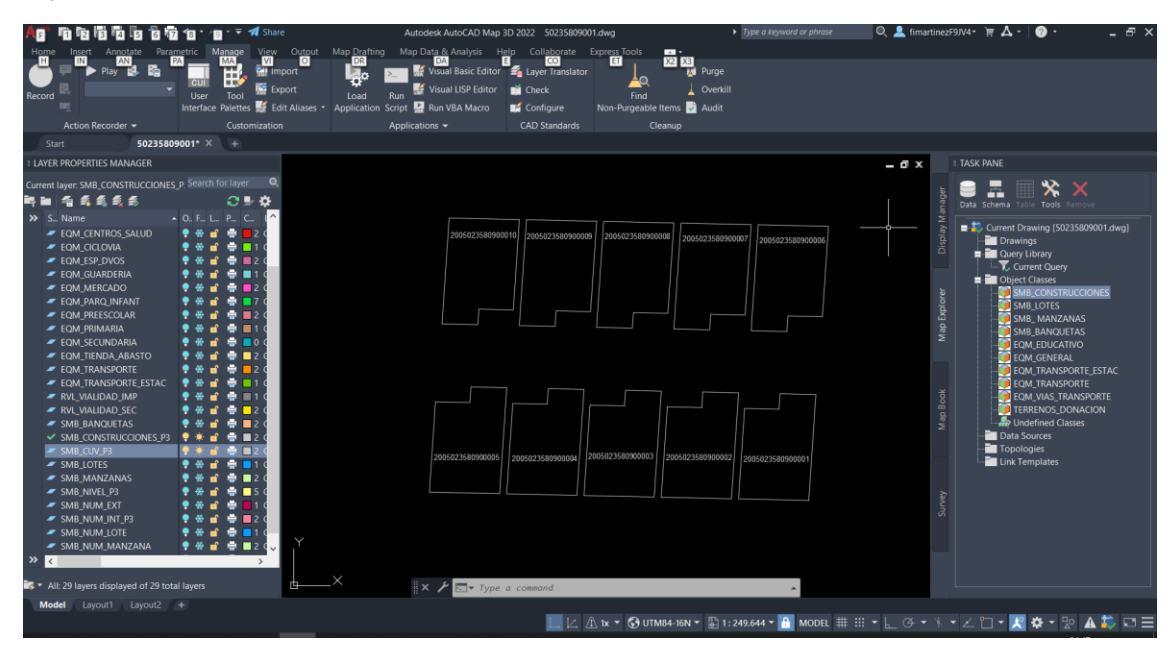

2. Tecleamos el comando que corresponde para la captura de CUV: (CAP\_CUV\_CONST)

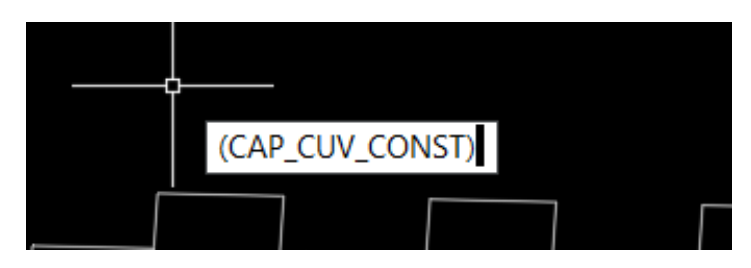

3. Se desplegará una ventana de mensaje con las instrucciones para la captura, en esta ventana damos clic en el botón Aceptar.

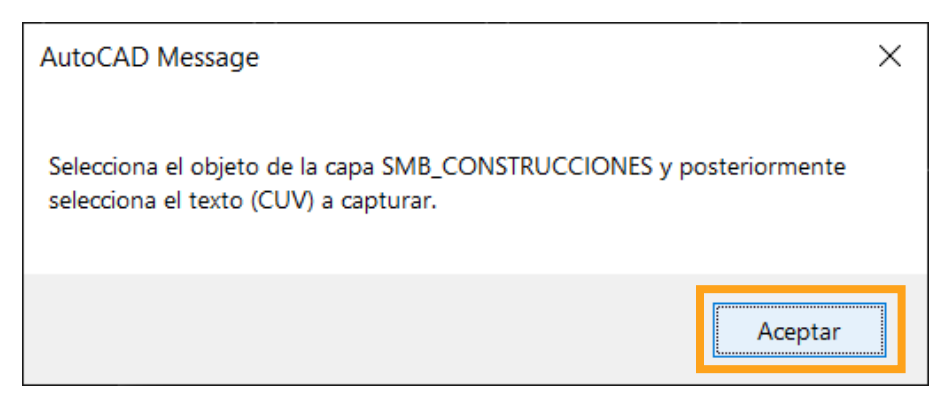

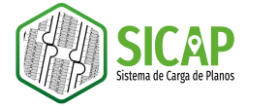

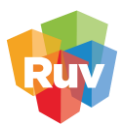

Una vez que desaparece la ventana con el mensaje, comienza a ejecutarse la herramienta de captura.

4. Tendremos que seleccionar el objeto que corresponde a la construcción y posteriormente el objeto que corresponde al texto (en este caso la CUV). Este proceso de selección uno a uno tendrá que repetirse para cada uno de los objetos y texto de referencia que integren nuestra capa.

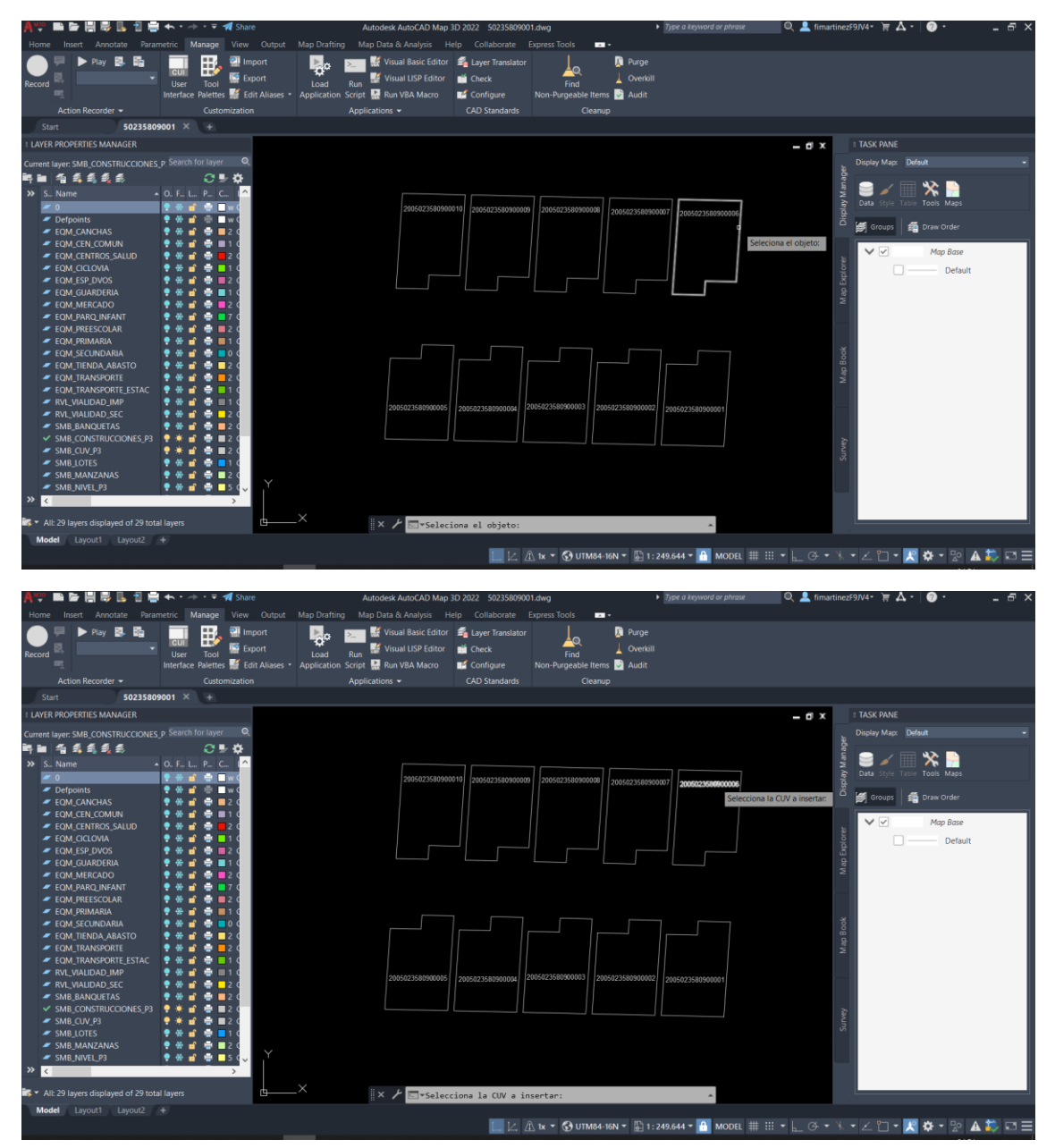

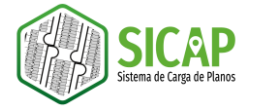

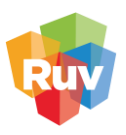

5. Una vez que realizamos el proceso de selección, bastará con dar un **enter** para cerrar la herramienta. Si consultamos las propiedades del objeto, podemos ver la información ha sido capturada.

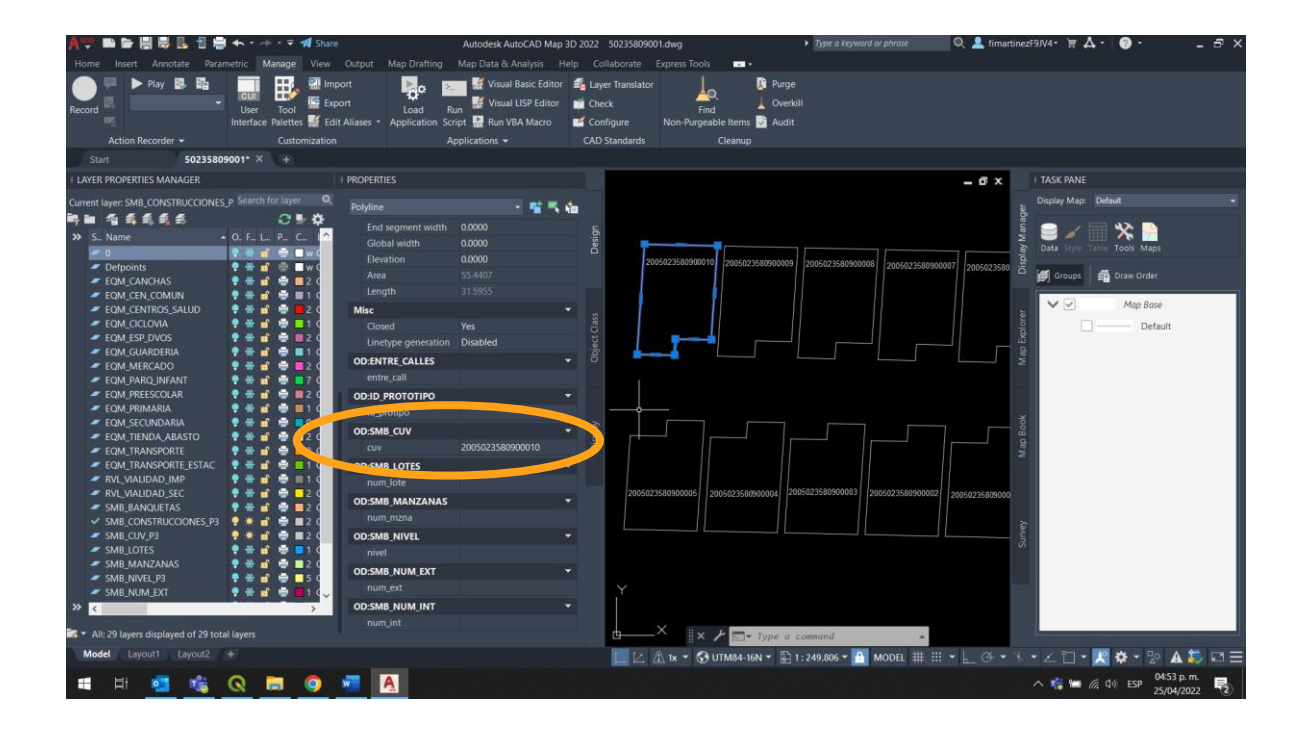

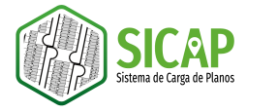

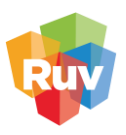

## EXPORTACIÓN

Al llegar a este punto, su archivo se encontrará listo para poder migrar los datos y enviarlos al RUV, para la nueva plataforma de carga de planos SICAP será necesario entregar una serie de archivos en formato Shapefile que corresponden a:

| Tipo de información | Nombre del shapefile | Capa (s)             | Requisito   |
|---------------------|----------------------|----------------------|-------------|
| Sembrado            | SMB_CONSTRUCCIONES   | SMB_CONSTRUCCIONES   |             |
|                     | SMB_LOTES            | SMB_LOTES            | Obligatorio |
|                     | SMB_MANZANAS         | SMB_MANZANAS         | Obligatorio |
|                     | SMB_BANQUETAS        | SMB_BANQUETAS        |             |
| Equipamiento        | EQM_EDUCATIVO        | EQM_GUARDERIA        |             |
|                     |                      | EQM_PREESCOLAR       |             |
|                     |                      | EQM_PRIMARIA         |             |
|                     |                      | EQM_SECUNDARIA       |             |
|                     | EQM_GENERAL          | EQM_TIENDA_ABASTO    |             |
|                     |                      | EQM_MERCADO          |             |
|                     |                      | EQM_CENTROS_SALUD    |             |
|                     |                      | EQM_CANCHAS          |             |
|                     |                      | EQM_CEN_COMUN        | Opcional    |
|                     |                      | EQM_ESP_DVOS         |             |
|                     |                      | EQM_PARQ_INFANT      |             |
|                     | EQM_TRANSPORTE       | EQM_TRANSPORTE       |             |
|                     | EQM_TRANSPORTE_ESTAC | EQM_TRANSPORTE_ESTAC |             |
|                     | EQM_VIAS_TRANSPORTE  | EQM_CICLOVIA         |             |
|                     |                      | RVL_VIALIDAD_IMP     |             |
|                     |                      | RVL_VIALIDAD_SEC     |             |
| Terrenos a donación | TERRENOS_DONACIÓN    | TERRENOS_DONACIÓN    |             |

Tabla 2. Descripción de archivos Shapefile para el proceso de exportación del plano SICAP

Ciertas capas de equipamiento deberán agruparse para ser exportadas, para ello hay que tener en consideración la información que se describe en la tabla 3

| GRUPO               | CAPA              |
|---------------------|-------------------|
|                     | EQM_GUARDERIA     |
|                     | EQM_PREESCOLAR    |
| LQM_LDUCATIVO       | EQM_PRIMARIA      |
|                     | EQM_SECUNDARIA    |
|                     | EQM_TIENDA_ABASTO |
|                     | EQM_MERCADO       |
|                     | EQM_CENTROS_SALUD |
| EQM_GENERAL         | EQM_CANCHAS       |
|                     | EQM_CEN_COMUN     |
|                     | EQM_ESP_DVOS      |
|                     | EQM_PARQ_INFANT   |
|                     | EQM_CICLOVIA      |
| EQM_VIAS_TRANSPORTE | RVL_VIALIDAD_IMP  |
|                     | RVL_VIALIDAD_SEC  |

Tabla 3. Agrupación de capas para el proceso de exportación

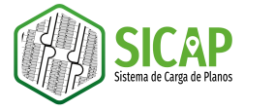

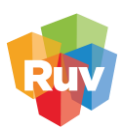

1. Para comenzar el proceso de exportación, tendremos que activar la o las capas que vayan a exportarse, en este ejemplo trabajaremos con la capa EQM\_EDUCATIVO.

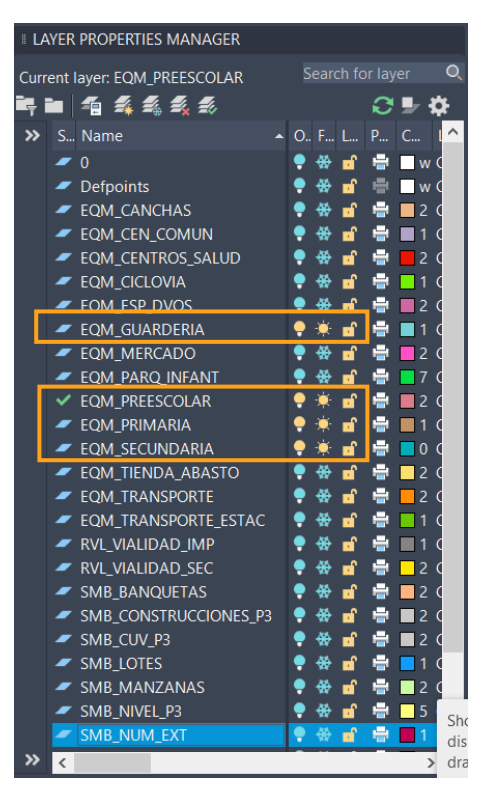

2. Posteriormente teclearemos el comando MAPEXPORT

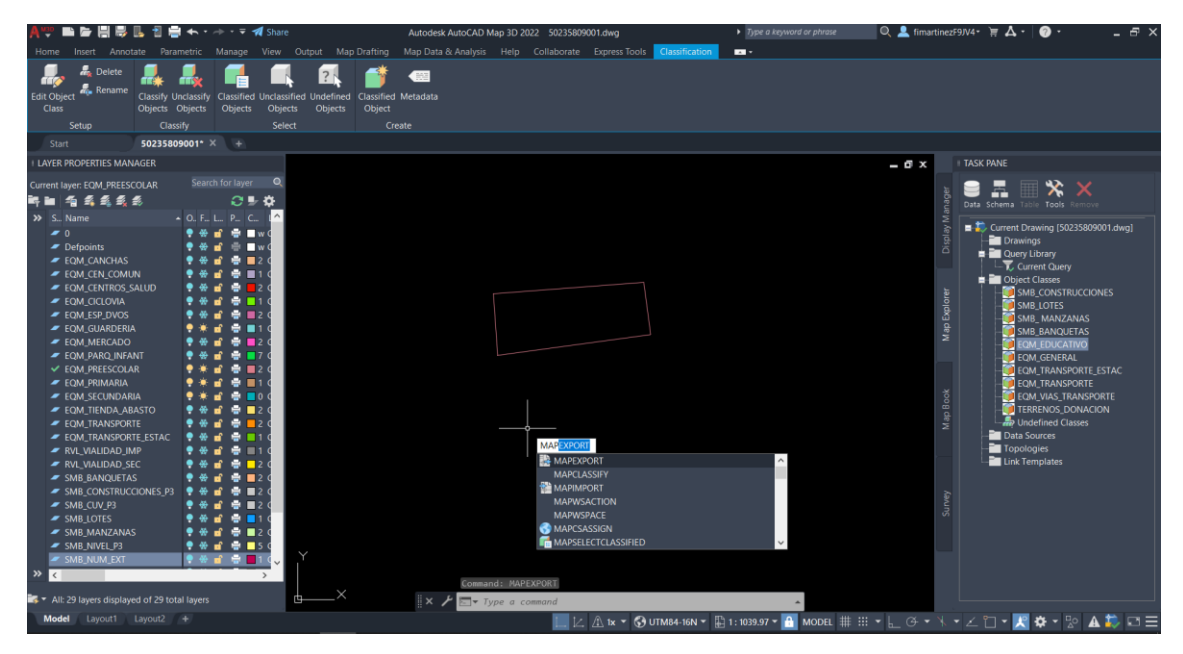

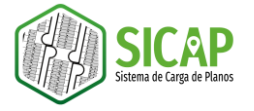

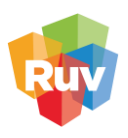

- 3. Se desplegará la ventana Export Location, en esta tendremos que navegar hacia la carpeta en donde guardaremos los archivos exportados.
  - El nombre de la carpeta debe ser el número de la orden de verificación que corresponde al proyecto.
  - El nombre del archivo que vamos a exportar debe corresponder al nombre de la capa que estamos exportando, en este ejemplo el nombre de la capa debe ser EQM\_EDUCATIVO.
  - En la sección *Files of type* tendremos que seleccionar la opción *ESRI Shapefile (\*.shp)*. Una vez que establecimos estos parámetros damos clic en el botón OK.

| A Export Location | I                  | ?                                                                                         | $\times$ |
|-------------------|--------------------|-------------------------------------------------------------------------------------------|----------|
| Save in:          | 1 502358090        | 001 - 🗸 🐂 🔨 Views - Tools -                                                               | •        |
| History           | Nombre             | <ul> <li>Fecha de modificación</li> <li>Tipo</li> <li>Esta carpeta está vacía.</li> </ul> |          |
|                   |                    |                                                                                           |          |
| Documents         |                    |                                                                                           |          |
|                   |                    |                                                                                           |          |
| Desktop           |                    |                                                                                           |          |
| <u>k</u>          | <                  | >                                                                                         |          |
| OneDrive - F      |                    |                                                                                           |          |
|                   | File <u>n</u> ame: |                                                                                           |          |
|                   | Files of type:     | ESRI Shapefile (*.shp) V Cancel                                                           |          |

4. Se abrirá la ventana Export, en esta tendremos que cargar la plantilla de exportación correspondiente a la capa que estamos exportando. Para ello damos clic en el botón Load.

|                                                                                 | <u></u>           | 0-1                       |               |          |
|---------------------------------------------------------------------------------|-------------------|---------------------------|---------------|----------|
| Point                                                                           | Line              | O Polygon (               | le <u>x</u> t |          |
| elect objects to expo                                                           | ort               |                           |               |          |
| ● <u>S</u> elect all                                                            |                   | ◯ Select <u>m</u> anually | 2             | $\nabla$ |
| Filter selection                                                                |                   |                           |               |          |
| Laye <u>r</u> s:                                                                | *                 |                           |               | Ø        |
| Object Classes:                                                                 | *                 |                           |               |          |
|                                                                                 |                   |                           |               |          |
|                                                                                 |                   |                           |               |          |
| alect polygon topolg                                                            | ogy to export     |                           |               |          |
| sie er porygon topon                                                            |                   |                           |               |          |
| Name: </td <td>None&gt;</td> <td></td> <td></td> <td></td>                      | None>             |                           |               |          |
| Name: </td <td>vone&gt;<br/>polygons</td> <td></td> <td></td> <td>Q</td>        | vone><br>polygons |                           |               | Q        |
| Name: <n< td=""><td>None&gt;<br/>polygons</td><td></td><td></td><td>Q</td></n<> | None><br>polygons |                           |               | Q        |
| Name: <h<br>Group complex p</h<br>                                              | None><br>polygons | ~                         |               | Q        |
| Vamo:                                                                           | lanch             |                           |               |          |

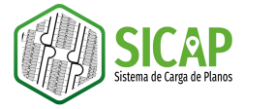

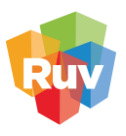

5. Se abrirá una ventana de explorador y en ella tendremos que navegar hasta el directorio donde tengamos almacenadas las plantillas de exportación. Seleccionamos el archivo que corresponda y damos clic en el botón Load.

| A Load Profile       | ? ×                                                                                                    |  |
|----------------------|----------------------------------------------------------------------------------------------------|--|
| Look <u>i</u> n:     | ] PLANTILLAS_EXPORTACION_VV_TD 🗸 🖛 🖳 🗙 📉 Views 🔹 Tools 🔹                                                                                                    |  |
| History<br>Documents | Nombre       Fecha de modific         SMB_MANZANAS_PLANTILLA_EXPORTACION_VV_2022_TD.epf       21/01/2022 01:15         SMB_LOTES_PLANTILLA_EXPORTACION_VV_2022_TD.epf       21/01/2022 01:14         SMB_CONSTRUCCIONES_PLANTILLA_EXPORTACION_VV_2022_TD.epf       21/01/2022 12:22         SMB_BANQUETAS_PLANTILLA_EXPORTACION_VV_2022_TD.epf       21/01/2022 01:15         EQM_VIAS_TRANSPORTE_PLANTILLA_EXPORTACION_VV_2022_TD.epf       21/01/2022 01:20         EQM_TRANSPORTE_PLANTILLA_EXPORTACION_VV_2022_TD.epf       21/01/2022 01:20         EQM_TRANSPORTE_PLANTILLA_EXPORTACION_VV_2022_TD.epf       21/01/2022 01:19         EQM_TRANSPORTE_ESTAC_PLANTILLA_EXPORTACION_VV_2022_T.m.       21/01/2022 01:18 |  |
| Desktop              | EQM_GENERAL_PLANTILLA_EXPORTACION_VV_2022_TD.epf     21/01/2022 01:17       EQM_EDUCATIVO_PLANTILLA_EXPORTACION_VV_2022_TD.epf     21/01/2022 01:16          >       File name:     EQM_EDUCATIVO_PLANTILLA_EXPORTACION_VV_202      Load       Files of type:     EPF Files(*.epf)     Cancel Load                                                                                                    |  |

6. Una vez que cargamos la plantilla, nos daremos cuenta de que se han establecido los parámetros de exportación, posteriormente damos clic en el botón OK.

| -     |                                             |                                                                    |
|-------|---------------------------------------------|--------------------------------------------------------------------|
| Dat   | 3                                           |                                                                    |
|       | Select Attributes Choos                     | e attribute fields to build table for export                       |
|       | _                                           |                                                                    |
|       | Source Field                                | Output Field                                                       |
|       | :nombre@EQM_EDUCATIVO                       | nombre                                                             |
|       | :tipo@EQM_EDUCATIVO                         | tipo                                                               |
|       | :clave_ct@EQM_EDUCATIVO                     | clave_ct                                                           |
|       | :turno@EQM_EDUCATIVO                        | turno                                                              |
|       | :aulas@EQM_EDUCATIVO                        | aulas                                                              |
|       | categoria@EQM_EDUCATIVO                     | categoria                                                          |
|       |                                             |                                                                    |
|       | Create unique key field:                    | AdMapKey                                                           |
| Saveo | Create unique key field: profiles Load Saye | AdMapKey<br>Current profile:<br>EQM_EDUCATIVO_PLANTILLA_EXPORTACIO |

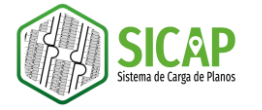

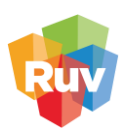

7. Una vez que realizamos este proceso, en la parte inferior aparecerá un mensaje con los objetos exportados

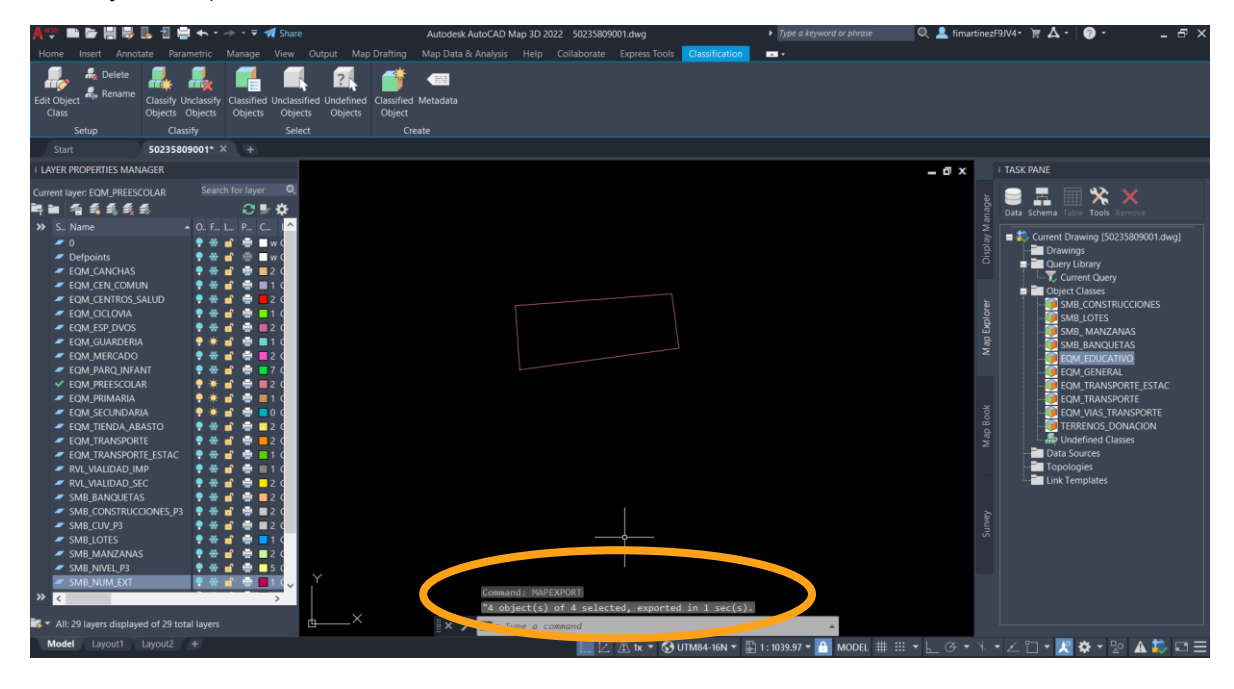

Para comprobar que nuestros archivos fueron exportados de manera correcta podemos abrir la carpeta en la que almacenamos la capa y en esta deberán encontrarse 6 archivos con el mismo nombre y con diferente extensión para cada una de las capas exportadas, en el caso de la capa SMB\_CONSTRUCCIONES el Shapefile solo contará con 5 archivos.

| 📙   📝 📜 🗕   50235809001                   |                                                                        |                                      |                           |                                   | - 0                                                                                            | ×             |
|-------------------------------------------|------------------------------------------------------------------------|--------------------------------------|---------------------------|-----------------------------------|------------------------------------------------------------------------------------------------|---------------|
| Archivo Inicio Compartir                  | Vista                                                                  |                                      |                           |                                   |                                                                                                | ^ ?           |
| Andar al<br>Acceso rápido<br>Portapapeles | ortar<br>opiar ruta de acceso<br>egar acceso directo<br>RENOS DONACION | Mover Copiar<br>a Organizar          | Nueva<br>carpeta<br>Nuevo | Abrir -<br>Modificar<br>Historial | Seleccionar todo<br>No seleccionar na<br>Invertir selección<br>Seleccionar<br>Ruscar en 502258 | da            |
|                                           |                                                                        | •••••••••••••••••••••••••••••••••••• | 5025005001                |                                   |                                                                                                |               |
| 💻 Escritorio                              | * ^ N                                                                  | lombre                               | Fecha de mo               | dificación T                      | ïpo                                                                                            | Tamar         |
| 🖊 Descargas                               | *                                                                      | EQM_EDUCATIVO.cpg                    | 25/04/2022 (              | )5:19 p. m. A                     | Archivo CPG                                                                                    |               |
| Documentos                                | * 1                                                                    | EQM_EDUCATIVO                        | 25/04/2022 (              | )5:19 p. m. A                     | Archivo DBF                                                                                    |               |
| 🔚 Imágenes                                | *                                                                      | EQM_EDUCATIVO.idx                    | 25/04/2022 0              | )5:19 p. m. 🛛 🗚                   | Archivo IDX                                                                                    |               |
| 🥌 Data (D:)                               | *                                                                      | EQM_EDUCATIVO.prj                    | 25/04/2022 0              | )5:19 p. m. 🛛 🗚                   | Archivo PRJ                                                                                    |               |
| 📙 SICAP                                   | *                                                                      | EQM_EDUCATIVO                        | 25/04/2022 0              | )5:19 p. m. 🛛 A                   | utoCAD Shape S                                                                                 |               |
| 02.EQUIPAMIENTO                           | *                                                                      | 🔮 EQM_EDUCATIVO                      | 25/04/2022 0              | )5:19 p. m. 🛛 🗚                   | AutoCAD Compile                                                                                |               |
| GEOPORTAL_RUV                             | *                                                                      |                                      |                           |                                   |                                                                                                |               |
|                                           | *                                                                      |                                      |                           |                                   |                                                                                                |               |
| ZCU 2020 RUV                              | *                                                                      |                                      |                           |                                   |                                                                                                |               |
|                                           | *                                                                      |                                      |                           |                                   |                                                                                                |               |
| CARTO BASE                                | *                                                                      |                                      |                           |                                   |                                                                                                |               |
|                                           | ~ <                                                                    |                                      |                           |                                   |                                                                                                | $\rightarrow$ |
| 0 elementos                               |                                                                        |                                      |                           |                                   |                                                                                                |               |

Tendremos que realizar el proceso de exportación para los 10 archivos especificados en la documentación RUV.

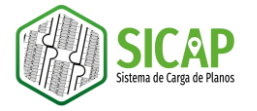

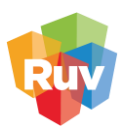

8. Una vez realizado esto seleccionaremos la carpeta en donde almacenamos los archivos, damos clic derecho de mouse, en la sección *Enviar* a seleccionamos la opción *Carpeta comprimida (en zip).* 

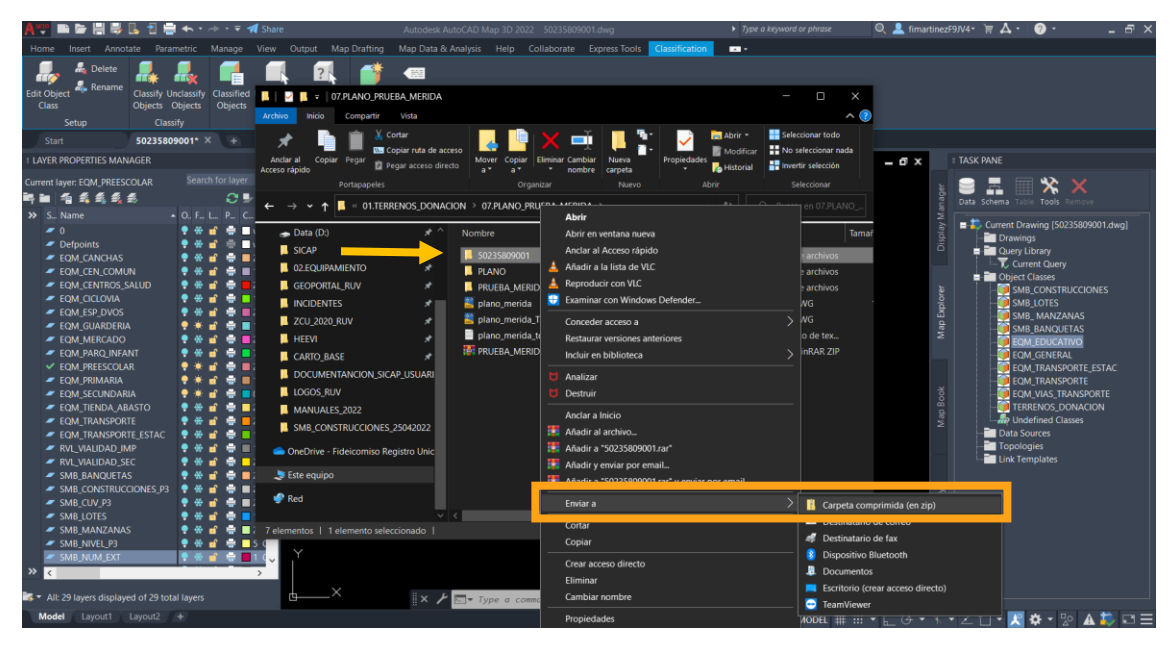

El archivo resultante es el que deberá subirse a la plataforma de carga de planos (SICAP).

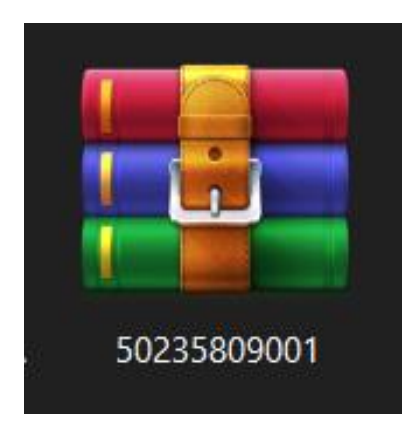

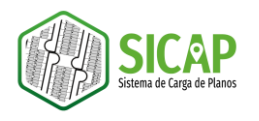

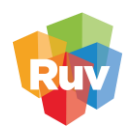

#### ANEXOS

## Mapa de zonas UTM de México con código EPSG

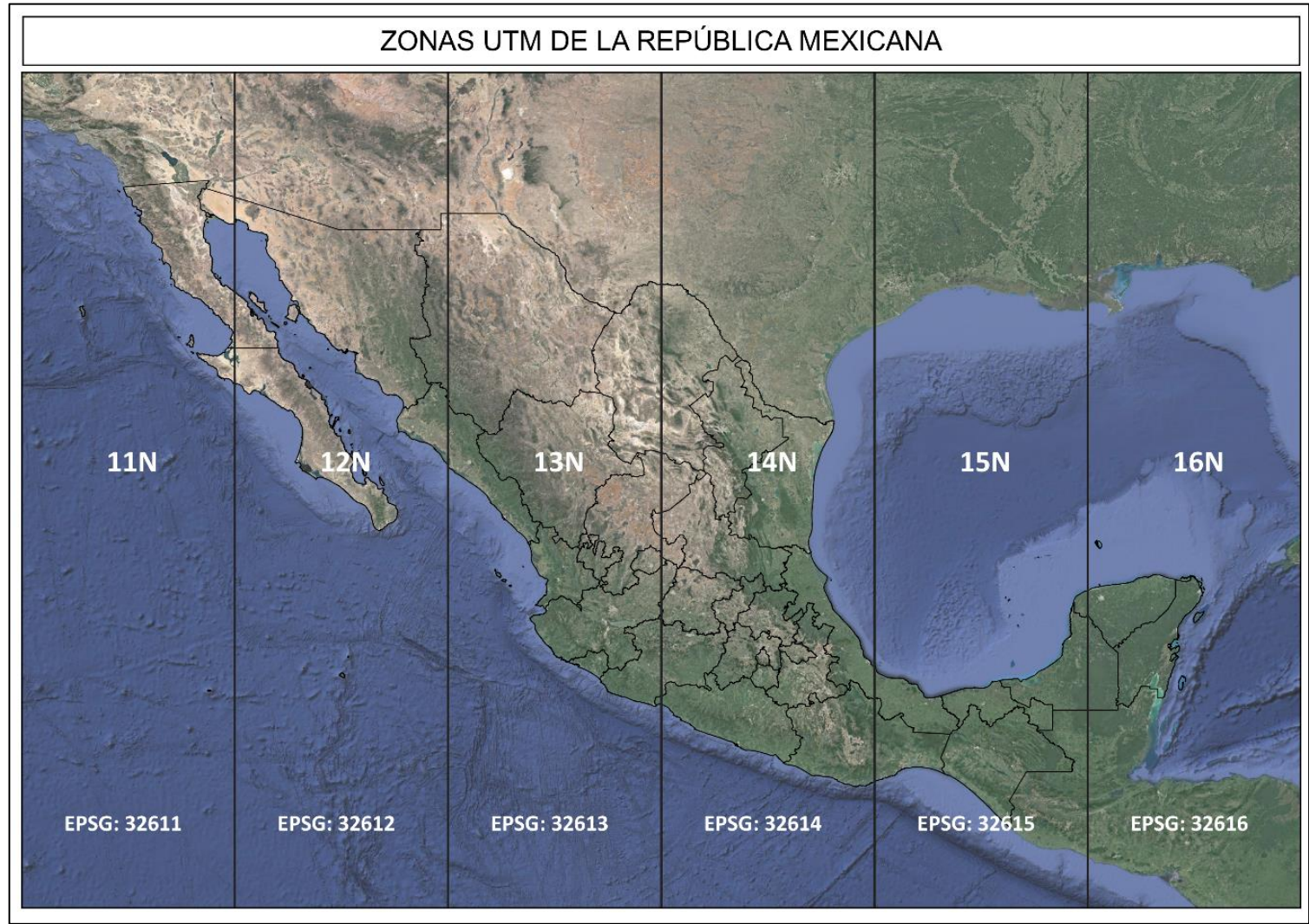

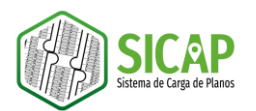

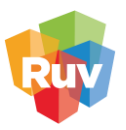

#### Zonas GTM

| Zona GTM                                                                                       | Estado                                                                                                    |                                                                                                    |
|------------------------------------------------------------------------------------------------|----------------------------------------------------------------------------------------------------|----------------------------------------------------------------------------------------------------|
| (GMT-06:00)<br>Guadalajara,<br>Mexico City,<br>Monterrey                                       | <ul> <li>Aguascalientes</li> <li>Campeche</li> <li>Chiapas</li> <li>Coahuila</li> <li>Colima</li> <li>Ciudad de<br/>México</li> <li>Ciudad de<br/>México</li> <li>Nayarit</li> <li>Durango</li> <li>Guanajuato</li> <li>Guerrero</li> <li>Hidalgo</li> <li>Jalisco</li> <li>México</li> <li>Michoacán de<br/>Ocampo</li> <li>Michoacán de</li> <li>Morelos</li> <li>Nayarit</li> <li>Durango</li> <li>Puebla</li> </ul> | <ul> <li>Querétaro</li> <li>Quintana<br/>Roo</li> <li>San Luis<br/>Potosí</li> <li>Tabasco</li> <li>Tamaulipas</li> <li>Veracruz</li> <li>Yucatán</li> <li>Zacatecas</li> </ul> |
| (GMT-07:00)<br>Chihuahua, La<br>Paz, Mazatlán<br>(GMT-08:00)<br>Pacific Time (US<br>& Canada); | <ul> <li>Baja California Sur</li> <li>Chihuahua</li> <li>Nayarit</li> <li>Sinaloa</li> <li>Sonora</li> <li>Baja California</li> </ul>                                                                                                    |                                                                                                    |